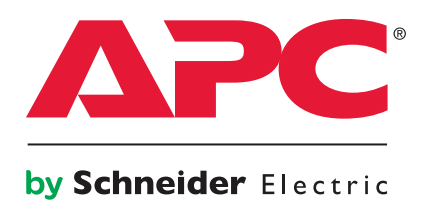

# Symmetra PX 250/500 kW 400/480 V

Single and Parallel Operation

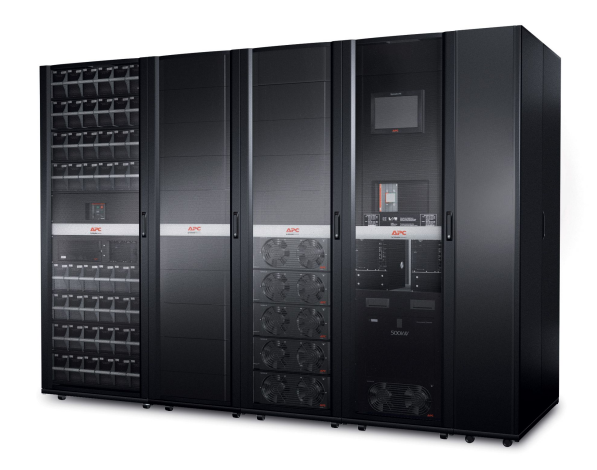

# **Table of Contents**

| Overview                                                                         | 1      |
|----------------------------------------------------------------------------------|--------|
| Symbols used                                                                     | 3      |
| Parallel System Summary                                                          | 3      |
| UPS Summary Screen                                                               | 4      |
| Single System<br>Parallel System                                                 | 4<br>4 |
| Operation Modes                                                                  | 5      |
| UPS Modes                                                                        | 5      |
| Normal Operation                                                                 | 5      |
| Battery operation                                                                | 6      |
| Requested static bypass operation/forced static bypass operation<br>Battery test | 7      |
| System Modes                                                                     | 9      |
| On                                                                               | 9      |
| Off                                                                              | 9      |
| Requested static bypass operation/forced static bypass operation                 | 9      |
| Maintenance bypass operation                                                     | 10     |
|                                                                                  |        |
| Operation Procedures                                                             | 12     |
| Access Screens Protected by User Password                                        | 12     |
| Start Up System from Maintenance Bypass Operation                                | 13     |
| Shut Down System from Normal to Maintenance Bypass Operation                     | 15     |
| Transfer from Normal to Requested Static Bypass Operation                        | 17     |
| Transfer from Requested Static Bypass to Normal Operation                        | 18     |
| Isolate this Single UPS from the Parallel System                                 | 20     |
| Add UPS to a Running Parallel System                                             | 21     |
| Access a Configured Network Management Card                                      | 23     |
| Operate the APC Battery Breaker Manually                                         | 24     |
| Configuration                                                                    | 25     |
| Access the User Configuration Screen                                             | 25     |
| Perform a Battery Runtime Calibration                                            | 26     |

| Set the Battery Test Settings                                                      |    |
|------------------------------------------------------------------------------------|----|
| Set the Display Settings                                                           |    |
| Set the Network Management Card (NMC) Settings                                     | 29 |
| Set the User Password Settings                                                     |    |
| Set the Alarm Settings                                                             |    |
| Set the System Time                                                                |    |
| Set the Language and Regional Settings                                             |    |
| Maintenance                                                                        |    |
| Access Predictive Maintenance Screen                                               |    |
| Determine if you need a Replacement Part                                           |    |
| Return Parts to APC                                                                |    |
| User-Replaceable Parts                                                             |    |
| Battery Module Replacement<br>Directions for Replacement<br>Directions for Storage |    |
| Replace Batteries                                                                  | 40 |
| Replace Intelligence Modules                                                       | 42 |
| Replace Boards in Input/Output/Bypass Enclosure                                    | 43 |
| Replace Boards in the Battery Enclosure                                            | 44 |
| Troubleshooting                                                                    | 45 |
| Alarms<br>Alarm Button<br>Alarm Levels                                             |    |
| View the Active Alarms                                                             | 46 |
| View the Event Log                                                                 | 47 |
| Bookmark an Entry in the Event Log                                                 | 50 |
| View and Save Information about Firmware Version                                   | 51 |
| Reboot the Display                                                                 | 53 |

## **Display Overview**

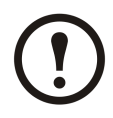

Note: The screens shown in this manuals are examples only.

The UPS graphical user interface is located in the Input/Output/Bypass Enclosure. The UPS utilizes the touch-screen display to configure and monitor the system, and provides the user with visible and audible alarms.

The screens are organized hierarchically. In parallel systems the Parallel System Summary screen is at the top of the hierarchy. In single systems the UPS Summary screen is at the top of the hierarchy.

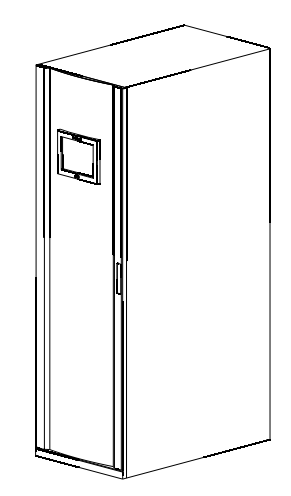

## **Overview of Breakers in the MBwD (Option)**

Note: The MBwD is only applicable for single systems.

The APC MBwD contains the breakers Q1, Q2, Q3, and Q5. When the associated breaker lamp is lit, it is ok to open and close the breaker.

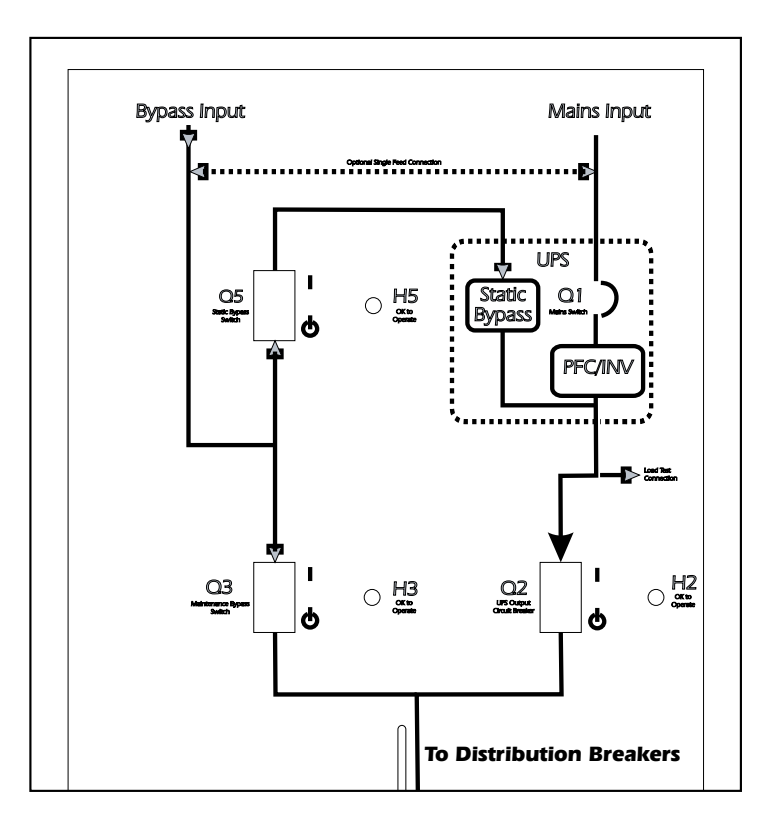

## Navigation

Parallel System Summary

| Parallel Input<br>Summary  |                        |                    |                              |
|----------------------------|------------------------|--------------------|------------------------------|
| Parallel Bypass<br>Summary |                        |                    |                              |
| Parallel Output<br>Summary |                        |                    |                              |
| UPS System                 |                        |                    |                              |
| UPS Summary                |                        |                    |                              |
|                            | UPS Input<br>Summary   |                    |                              |
|                            | UPS Bypass<br>Summary  |                    |                              |
|                            | UPS Battery<br>Summary |                    |                              |
|                            | System Status          |                    |                              |
|                            | Subfeed Summary        |                    |                              |
|                            | UPS Output<br>Summary  |                    |                              |
|                            | UPS System             |                    |                              |
|                            |                        | System Information |                              |
|                            |                        |                    | System Status                |
|                            |                        |                    | Event Log                    |
|                            |                        |                    | Firmware Overview            |
|                            |                        |                    | Predictive<br>Maintenance    |
|                            |                        | Configuration      |                              |
|                            |                        |                    | User Configuration           |
|                            |                        |                    | Service<br>Configuration     |
|                            |                        |                    | Factory<br>Configuration     |
|                            |                        | Operation          |                              |
|                            |                        |                    | Start-Up                     |
|                            |                        |                    | Shutdown                     |
|                            |                        |                    | Transfer to normal operation |
|                            |                        |                    | Transfer to static bypass    |
|                            |                        |                    | Isolate this UPS             |
|                            |                        | Language Settings  |                              |
|                            |                        |                    | Regional Settings            |

## Symbols used

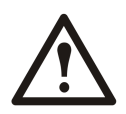

WARNING: Indicates an electrical hazard, which, if not avoided, could result in injury or death.

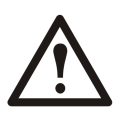

Caution: Indicates a hazard, which, if not avoided, could result in injury or death.

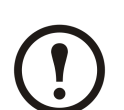

Note: Indicates important information.

See: Indicates that more information is available on this subject.

## **Parallel System Summary**

The Parallel System Summary screen is the home screen in parallel systems. It provides you with an overview of the parallel system and circuit breakers. It shows the system status and the power flow through the system and gives access to the system's summary screens.

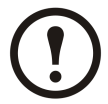

Note: The operated UPS is highlighted on the screen and the other UPS units are faded.

- A. Access further details on the current screen.
- B. Go to the UPS System screen.
- C. Go to the Parallel Input Summary screens.
- D. Go to the Parallel Bypass Summary screens.
- E. Go to the Parallel Output Summary screens.
- F. Go to the UPS Summary screens.

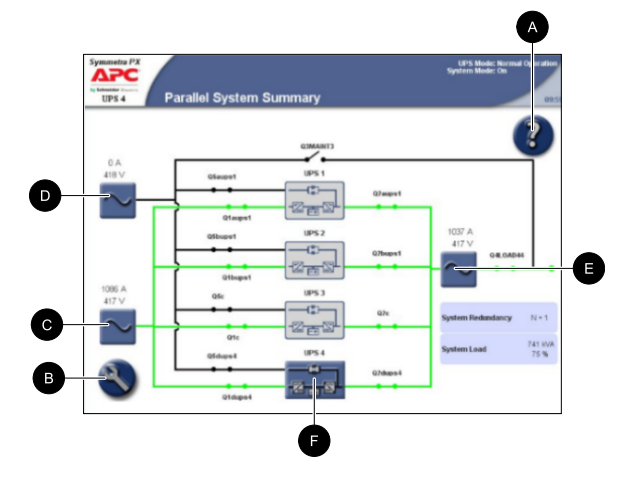

## **UPS Summary Screen**

#### Single System

In single systems, the UPS Summary screen is the home screen. It provides you with an overview of the UPS system and circuit breakers. It shows the system status and the power flow through the system and gives access to the system's summary screens and the UPS System screen.

- A. Access further details on the current screen.
- B. Go to the UPS System screen.
- C. Go to the System Status screen for the current UPS.
- D. Go to the Bypass Summary screens.
- E. Go to the Input Summary screens.
- F. Go to the Output Summary screens.
- G. Go to the Battery Summary screens.
- H. Log out of password protected screens.

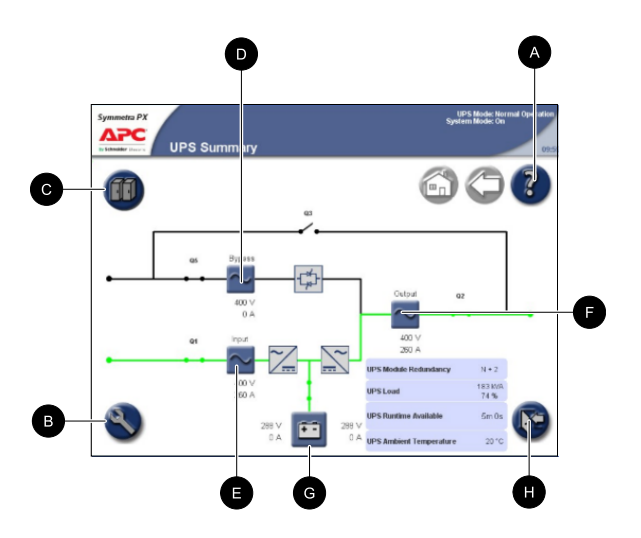

#### **Parallel System**

In parallel systems, the UPS Summary screen provides you with an overview of the actual UPS and circuit breakers. It shows the system status and the power flow through the UPS and gives access to the system's summary screens and the UPS System screen.

- A. Access further details on the current screen.
- B. Go to the UPS System screen.
- C. Go to the System Status screen for the current UPS.
- D. Go to the Bypass Summary screens.
- E. Go to the Input Summary screens.
- F. Go to the Output Summary screens.
- G. Go to the Battery Summary screens.
- H. Go to the Parallel System Summary screen.
- I. Go to the previous screen.
- J. Log out of password protected screens.

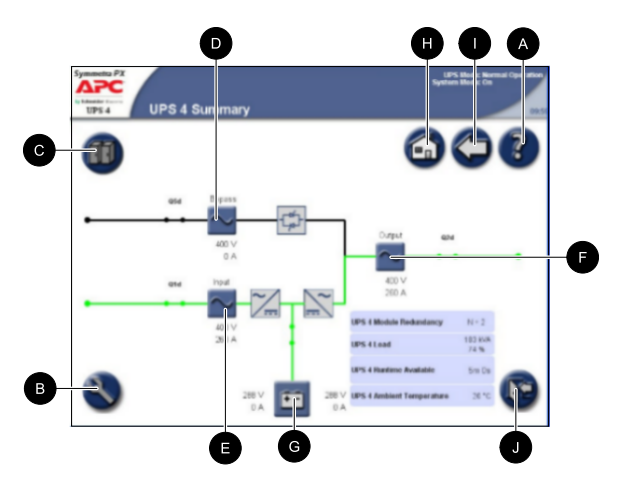

## **Operation Modes**

## **UPS Modes**

The UPS operation mode is indicated in the top right corner of the screen under the heading UPS Mode. The UPS mode indicates the current status of the operated UPS.

#### **Normal Operation**

During normal operation, the UPS supports the critical load with conditioned power. While the UPS is operating in normal operation, a single-line diagram will appear on the screen. A green line indicates the power flow from the utility/mains, through the UPS system, and to the load. The green line to the batteries indicates that the batteries are connected.

Single System

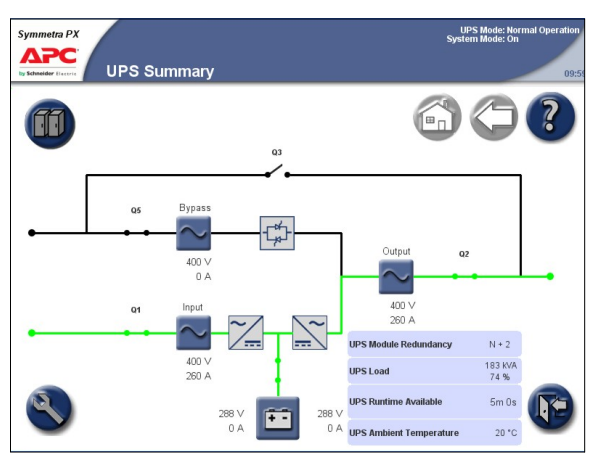

Parallel System

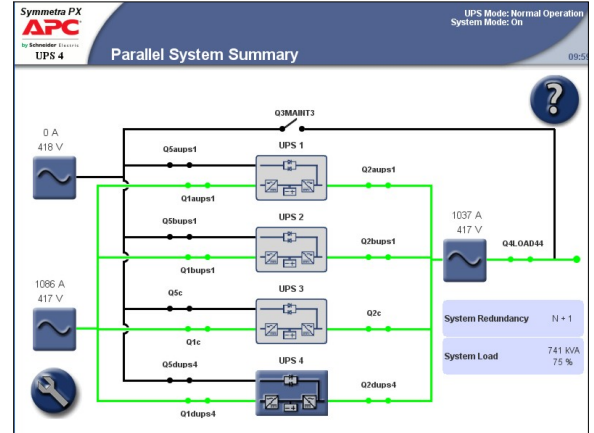

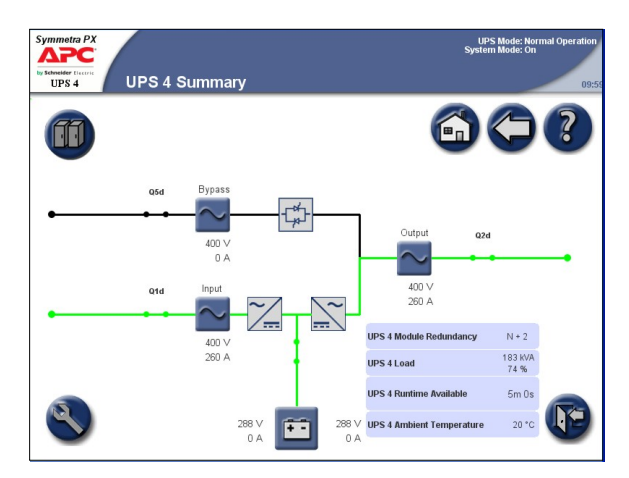

#### **Battery operation**

If the utility/mains supply fails, the UPS transfers to battery operation. During battery operation, battery power ensures uninterrupted support to the critical load. While the UPS system is in battery operation, a single-line diagram will appear on the screen. The green line indicates the power flow from the batteries, through the inverters, and then to the load.

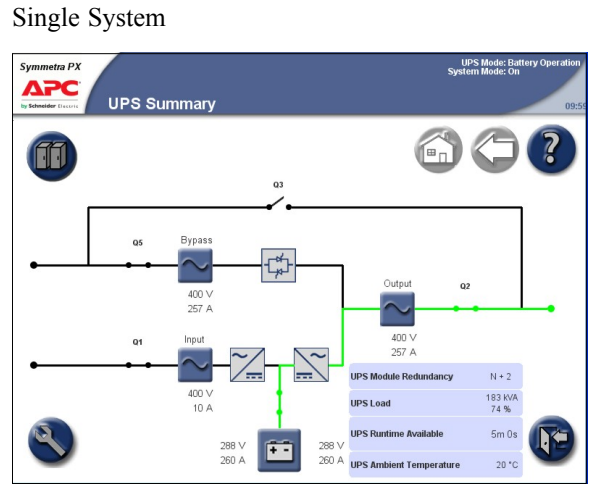

Parallel System

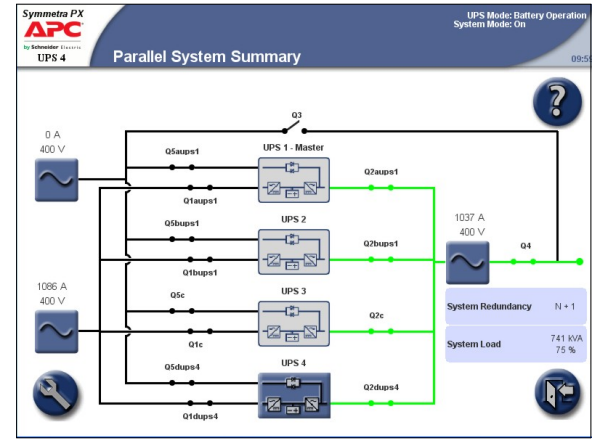

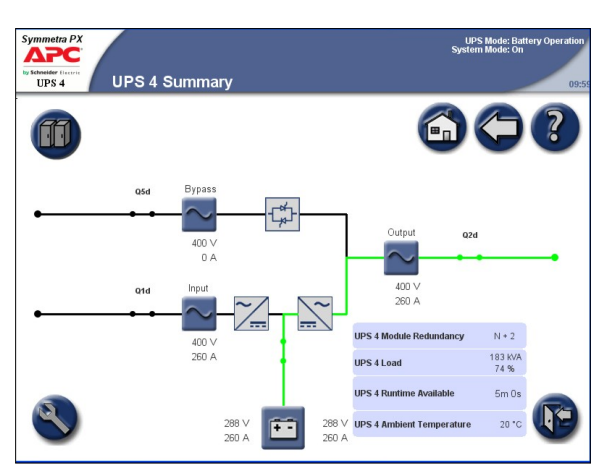

#### Requested static bypass operation/forced static bypass operation

The UPS is in requested static bypass following a command from the graphical user interface. And the UPS is in forced bypass when a fault on the system has caused static bypass operation. During static bypass operation, the critical load is supplied directly by utility/mains power. While the UPS is operating in this mode, a single-line diagram will appear on the screen. The orange line indicates the power flow from the utility/mains through the bypass static switch, and then to the critical load.

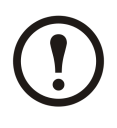

**Note:** The batteries are not available as an alternate power source while the system is in forced static bypass operation. The batteries are available in requested bypass, and it is possible to manually transfer to normal operation. If there is an interruption to the utility/mains power supply during requested static bypass operation, the system will transfer to battery operation. This will cause an interruption to the power supplying the load and may result in a load drop.

Single System

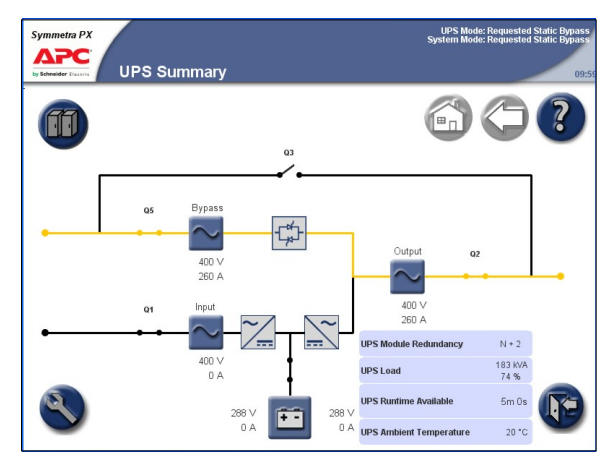

Parallel System

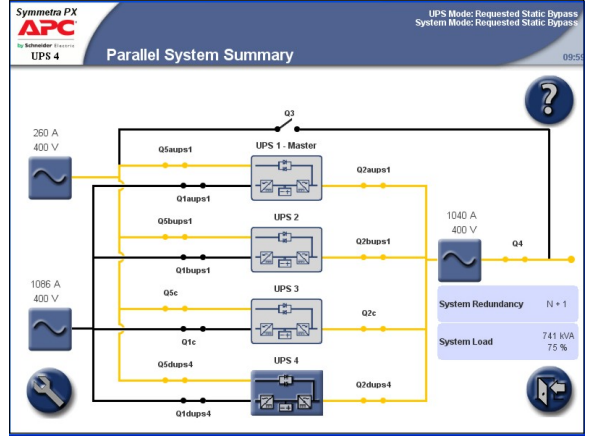

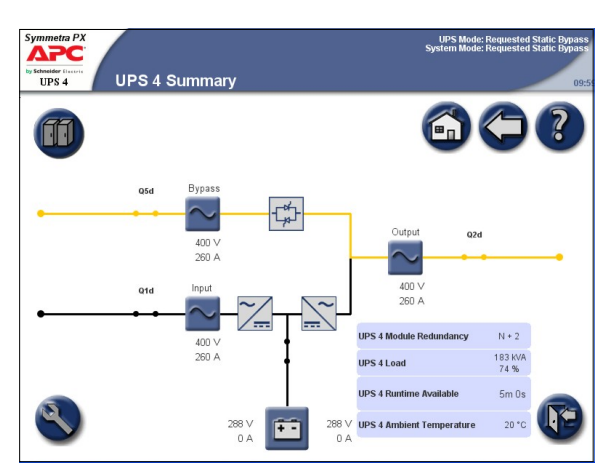

#### **Battery test**

The UPS is in battery test mode when the UPS is performing a battery self-test. During battery test, the battery runtime capacity is reduced by 10%.

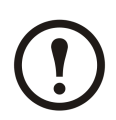

**Note:** The battery test will stop if the mains supply fails during the test.

Parallel System

Single System

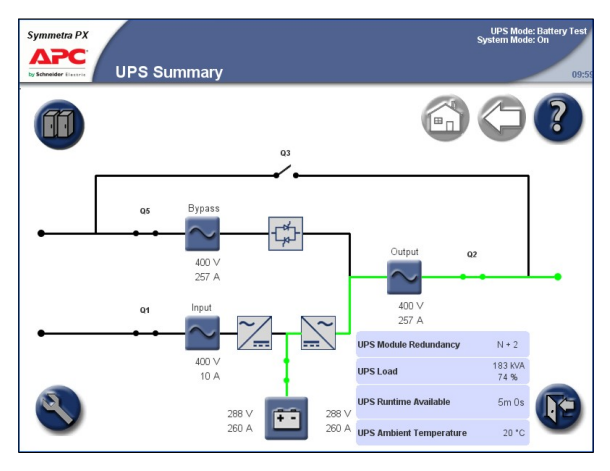

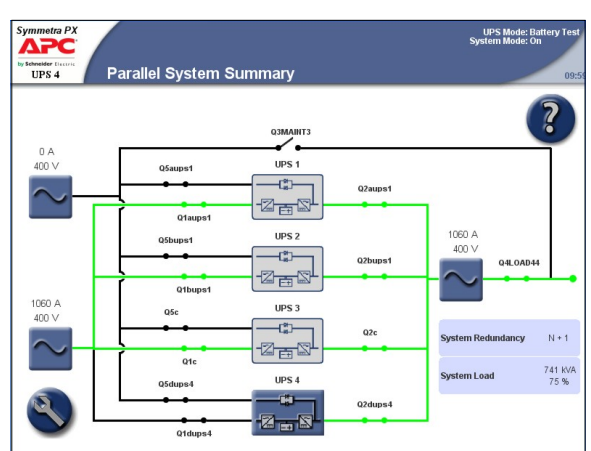

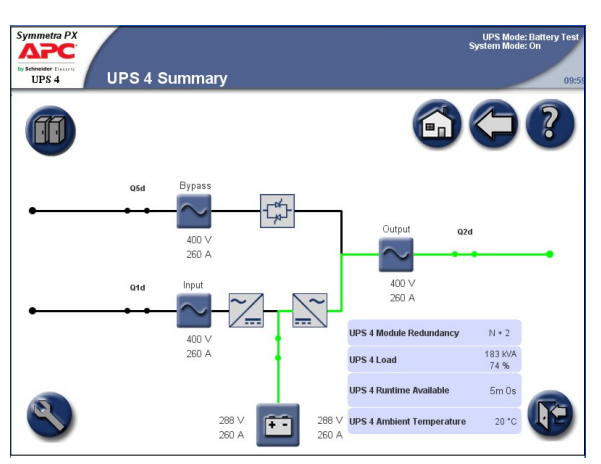

## **System Modes**

The system mode is indicated in the top right corner of the screen under the heading System Mode. The system mode indicates the current output status of the complete system, and not the individual UPS unit.

#### On

When the system mode is On, the UPS system supports the critical load with conditioned power. The load is supported by the UPS in both normal and battery operation.

#### Off

When the system mode is Off, the UPS system does not support the connected load with power.

#### Requested static bypass operation/forced static bypass operation

The UPS is in requested static bypass following a command from the graphical user interface. And the UPS is in forced bypass when a fault on the system has caused static bypass operation. During static bypass operation, the critical load is supplied directly by utility/mains power. While the UPS is operating in this mode, a single-line diagram will appear on the screen. The orange line indicates the power flow from the utility/mains through the bypass static switch, and then to the critical load.

#### Maintenance bypass operation

During maintenance bypass operation, the critical load is supplied directly by utility/mains power. While the UPS system is in maintenance bypass operation, a single-line diagram will appear on the screen. The orange line indicates the power flow from the utility/mains, and then to the critical load via the Q3 switch.

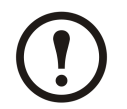

**Note:** The batteries are not available as an alternate power source while the UPS system is in maintenance bypass operation.

Single System

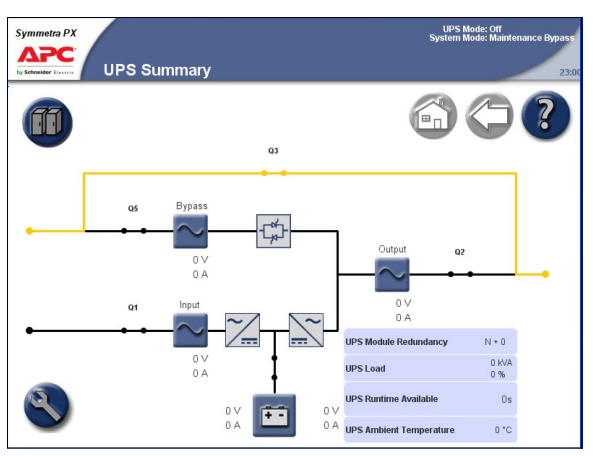

Parallel System UPS Mode: Off System Mode: Mai Symmetra PX UPS 4 Parallel System Summary 03 260 A UPS 1 - Maste Q5aups1 \_\_\_\_\_C)\_\_ Q1aups UPS 2 ups1 -C)-2 - 2 011 1086 A UPS : N + 1 -(\*)-Q2c 2 = 5 741 KVA 75 % Q1c UPS 4

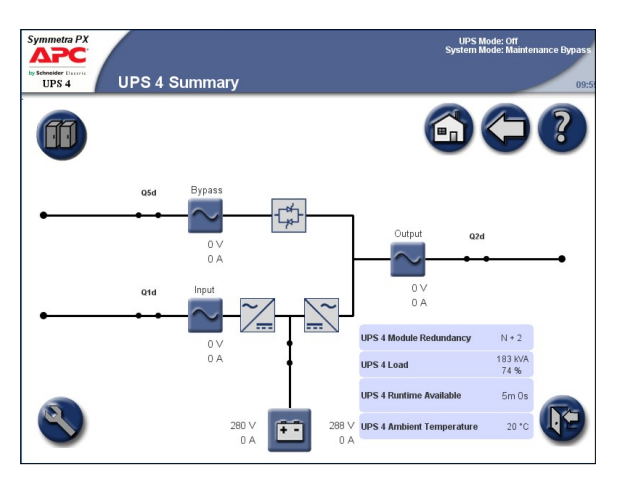

#### Autostart Countdown

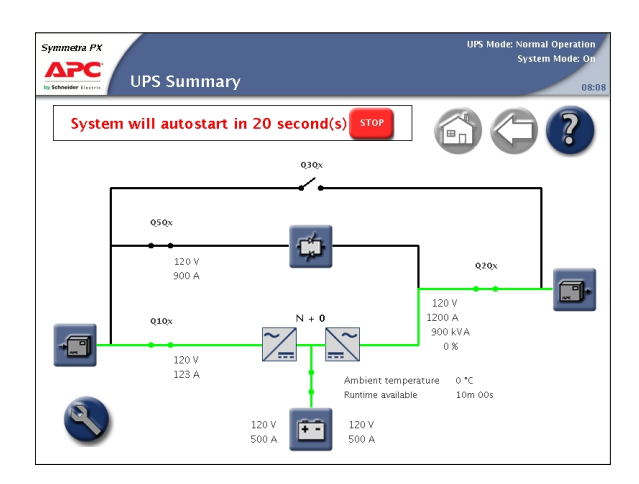

The system can be set up for an automatic start when AC utility power is restored following a low battery voltage shutdown. The autostart countdown window is shown over all screens until the countdown period expires or the autostart is manually stopped by pressing the stop button.

This feature is disabled by default and is not supported in parallel systems. Contact APC if this feature should be enabled.

## **Access Screens Protected by User Password**

1. When prompted for the user-password, press the password field to access the keyboard.

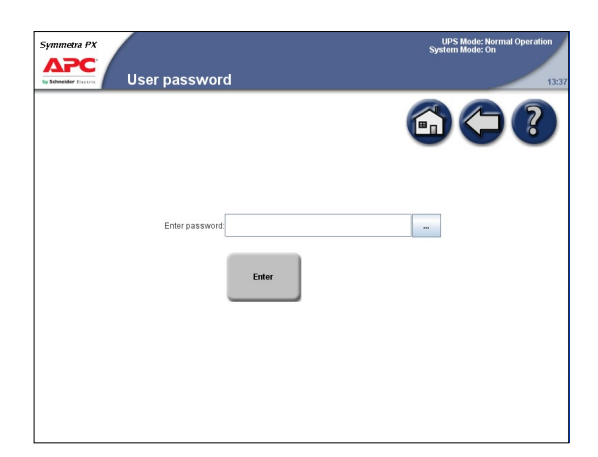

2. Type in the user password and press Enter.

| Enter password:                                                                                                    |
|----------------------------------------------------------------------------------------------------|
| Copy<br>Paste<br>Clear                                                                                                    |
|                                                                                                    |
| Tab     1     2     3     4     5     6     7     8     9     0     Backspace       !     @     #     \$     %     ^     & *     _     +     [     1     < |
| QWERTYUIOP () "                                                                                                    |
| Z X C V B N M ~ , . ? / =                                                                                                    |
| Shift Caps Space Enter Cancel <>                                                                                                    |

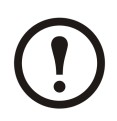

Note: On installation, the user password is set to "apc".

## **Start Up System from Maintenance Bypass Operation**

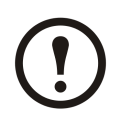

Note: Start-up condition: The load is supplied via the Q3 switch from the utility/mains, and the other breakers are open.

- 1. Close the UPS input breaker (Q1). This will power up the UPS display.
- 2. Press the UPS System button in the bottom left corner to access the UPS System screen.

Single System

Parallel System

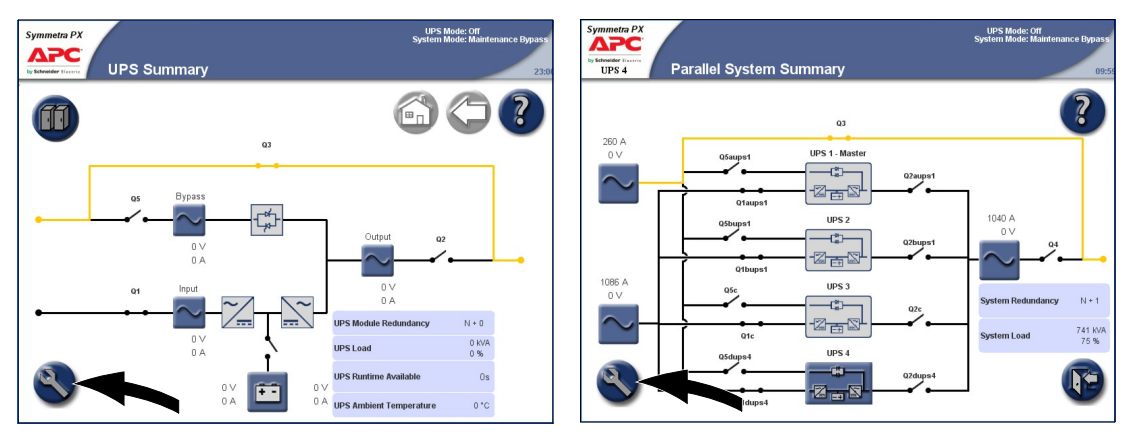

3. Press the **Operation** button. Type in the user password and complete with **Enter**.

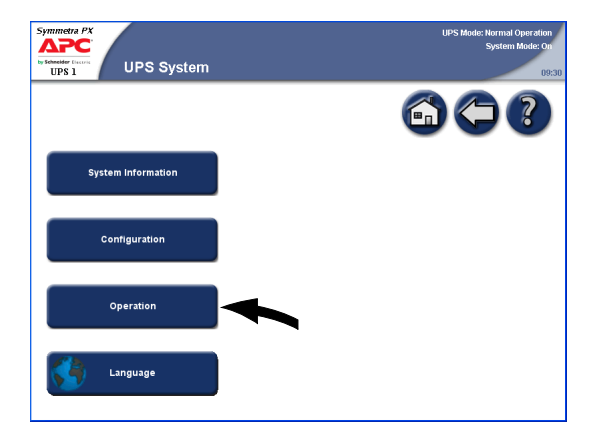

4. Press System Start-up button.

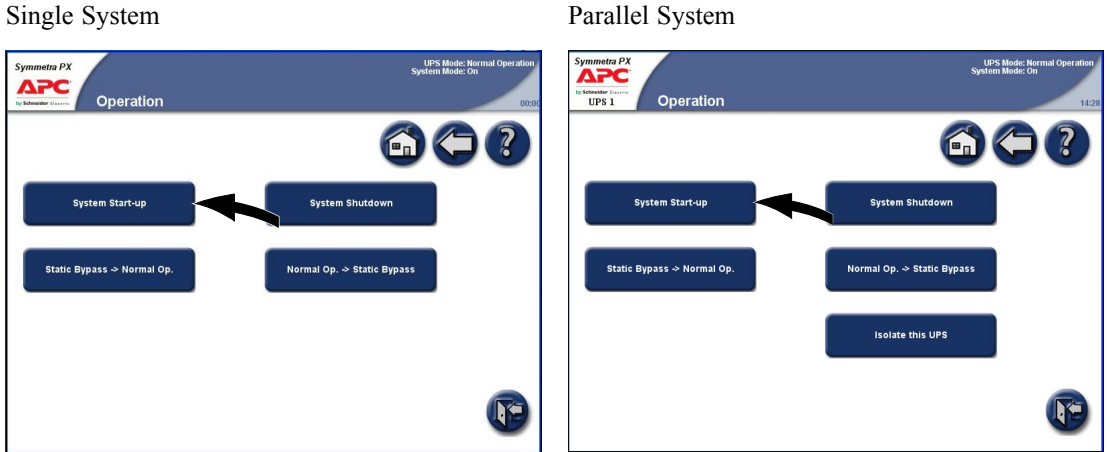

Single System

990-2748E-001

13

5. Follow the steps which appear on the screen. Steps will appear in the order in which they need to be completed. A step will initially appear in red and then when it is completed, the step will change to green. The next step to be completed will be highlighted in red text and yellow background.

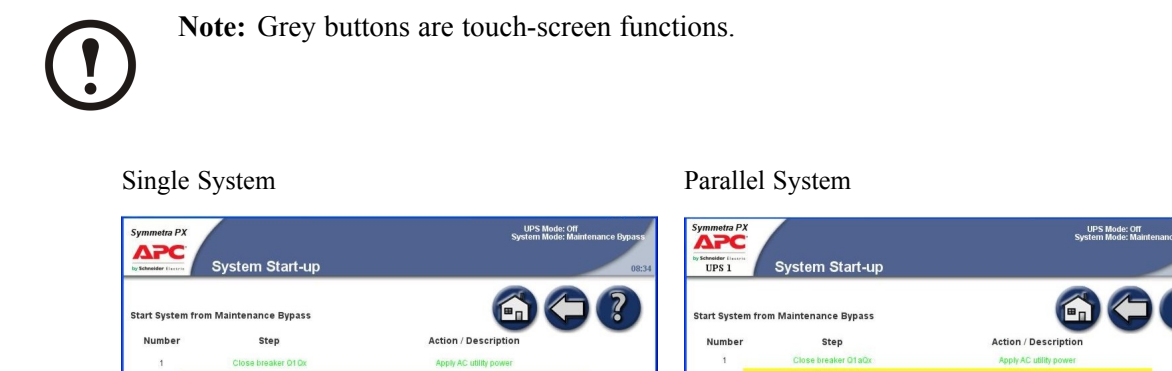

UPS output

System output

Static bypass

Check that the UPS Mode is Normal Operation in the upper right corner.

e batterv breakers

Switch on UPS

tiate transfer to static bypass

Close breaker Q20x

Close breaker O40v

Open breaker Q3Qx

6.

load to normal opera

Close battery breakers

Switch on UPS

uence 1 to 4 for the othe

tlate transfer to static bypas Close breaker 02a0x

at step 6 for the other par

Close breaker Q4Qx Open breaker Q3Qx

load to normal ope

UPS output

System output Static bypass

up before continuing to the next step

990-2748E-001

# Shut Down System from Normal to Maintenance Bypass Operation

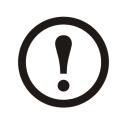

**Note:** Press the home button to go to the UPS Summary or Parallel System Summary screen.

1. Press the UPS System button in the bottom left corner to access the UPS System screen.

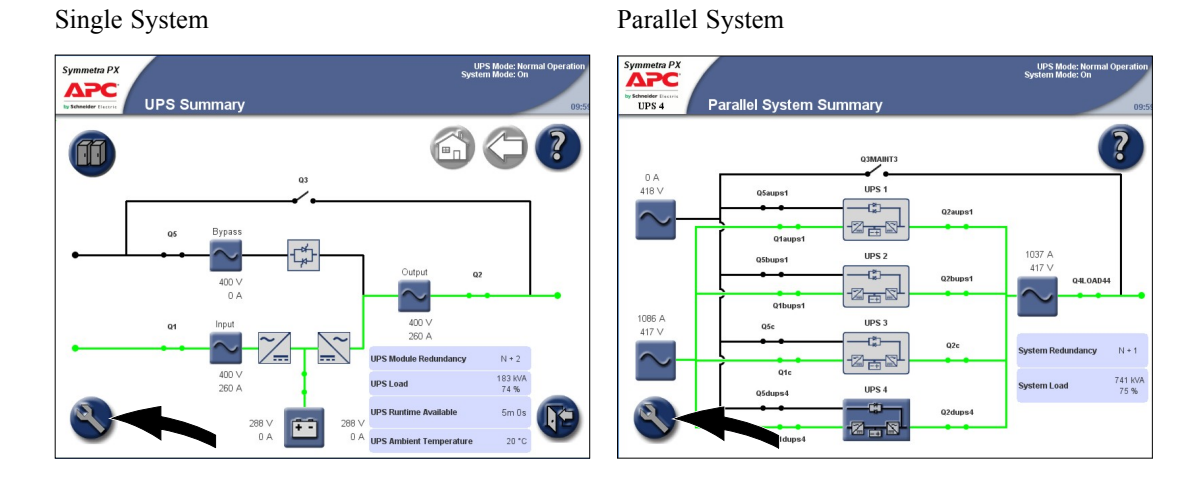

2. Press the **Operation** button. Type in the user password and complete with **Enter**.

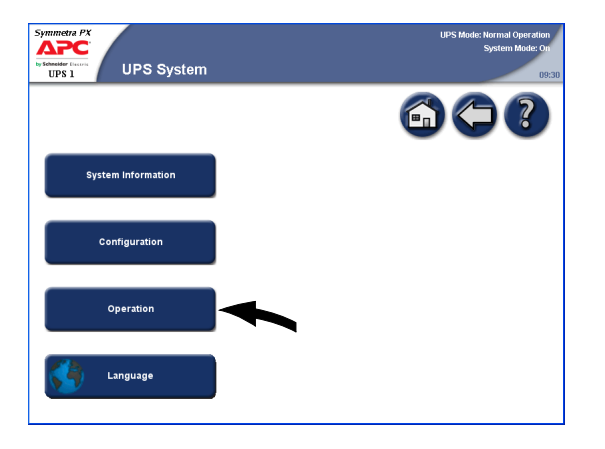

3. Press the **System Shutdown** button on the Operation screen.

| Single | System |
|--------|--------|
|--------|--------|

Parallel System

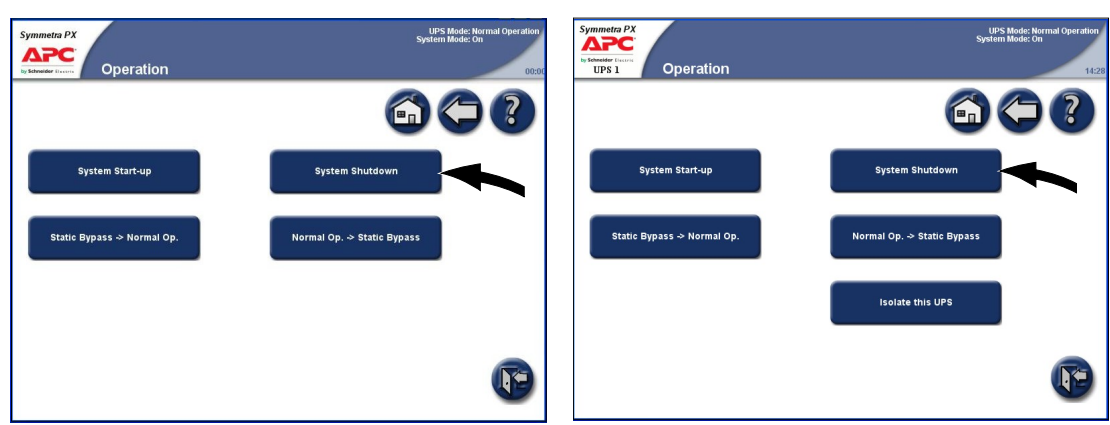

4. Follow the steps which appear on the screen. Steps will appear in the order in which they need to be completed. A step will initially appear in red and then when it is completed, the step will change to green. The next step to be completed will be highlighted in red text and yellow background.

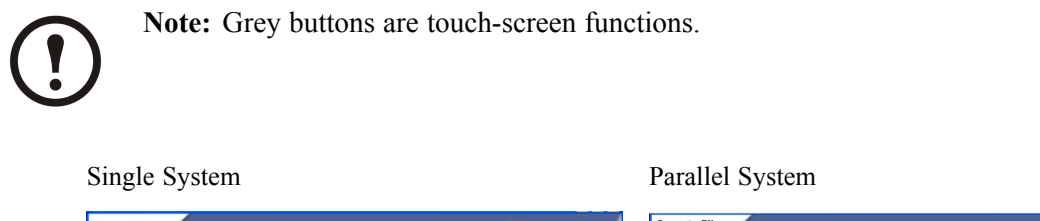

|                      |                                                   | UPS Mode: Normal Ope<br>System Mode: On | Symmetra F  |                                                     | UPS Mode: Normal Operatio<br>System Mode: On |
|----------------------|---------------------------------------------------|-----------------------------------------|-------------|-----------------------------------------------------|----------------------------------------------|
| by Schneider Cleanne | System Shutdown                                   |                                         | 12:35 UPS 1 | System Shutdown                                     | 15                                           |
| Shutdown Sys         | stem to Maintenance Bypass                        |                                         | Shutdown    | n System to Maintenance Bypass                      |                                              |
| Number               | Step                                              | Action / Description                    | Numbe       | er Step                                             | Action / Description                         |
| 1                    | Initiate transfer to static bypass                | Initiate Transfer                       | 3           | Initiate transfer to static bypass                  | Initiate Transfer                            |
|                      |                                                   |                                         | 2           | Close breaker Q30x                                  | Load will be on manual bypass                |
| 2                    | Close breaker Q3Qx                                | Load will be on manual bypass           | 3           | Open breaker Q4Qx                                   | System output                                |
| 3                    | Switch off UPS                                    | UPS Off                                 | ä           | Switch off UPS                                      | UPS Off                                      |
| 4                    | Open breaker Q2Qx                                 | UPS output                              | 5           | Open breaker Q2aQx                                  | UPS output                                   |
| 5                    | Open breaker Q5Qx                                 | SSW input                               | 6           | Open breaker Q5aQx                                  | SSW input                                    |
|                      |                                                   |                                         | 7           | Open battery breakers                               | Open Battery Breakers                        |
| 6                    | Open battery breakers                             | Open Battery Breakers                   | 8           | Open breaker Q1aQx                                  | UPS input                                    |
| 7                    | Open breaker Q1Qx                                 | UPS input                               |             | Please repeat sequence 4 to 8 for th                | he other parallel UPSs you want to shutdown. |
| Note: The dis        | splay will switch off after all steps have been c | completed.                              | Note: The   | e display will switch off after all steps have been | completed.                                   |

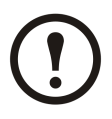

Note: The display will turn off when the UPS input breaker (Q1) is opened.

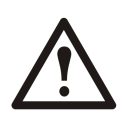

**Caution:** Do not open the Q3 breaker when the system is in maintenance bypass operation, as it may result in a load drop.

#### Transfer from Normal to Requested Static Bypass Operation

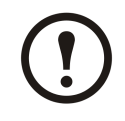

**Note:** Following this procedure will transfer the entire parallel system to requested static bypass.

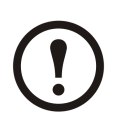

**Note:** Press the home button to go to the UPS Summary or Parallel System Summary screen.

1. Press the UPS system button in the bottom left corner to access the UPS System screen.

#### Single System

Parallel System

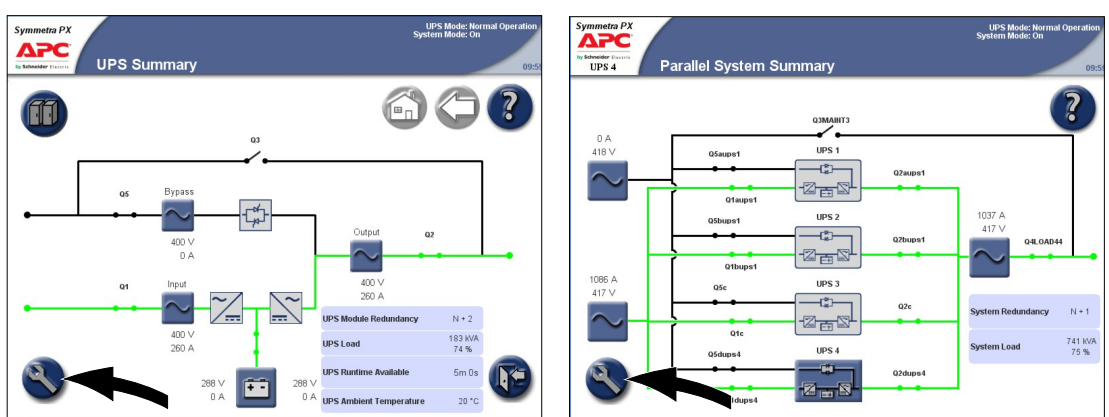

2. Press the **Operation** button. Type in the user password and complete with **Enter**.

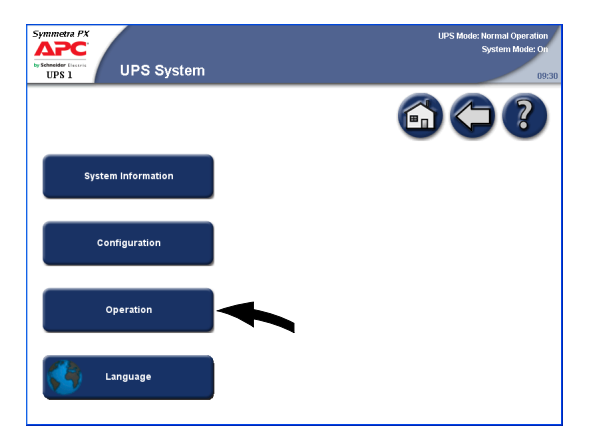

#### 3. Press the Normal Op. $\rightarrow$ Static Bypass button.

| Single System              |                                                        | Parallel System                                  |                                                       |
|----------------------------|--------------------------------------------------------|--------------------------------------------------|-------------------------------------------------------|
| Symmetra PX                | UPS Mode: Normal Operation<br>System Mode: On<br>00:00 | Symmetra PX<br>Description<br>UPS 1<br>Operation | UPS Mode: Normal Operation<br>System Mode: On<br>1428 |
|                            |                                                        |                                                  |                                                       |
| System Start-up            | System Shutdown                                        | System Start-up                                  | System Shutdown                                       |
| Static Bypass → Normal Op. | Normal Op> Static Bypass                               | Static Bypass → Normal Op.                       | Normal Op. → Static Bypass                            |
|                            |                                                        |                                                  | Isolate this UPS                                      |
|                            | •                                                      |                                                  | (F)                                                   |

4. Press the **Initiate Transfer** button to go to static bypass operation. The **Initiate Transfer** button is greyed out when the transfer is not available.

| Symmetra PX                        | tic Bypass        | UPS Mode: Normal Operation<br>System Mode: On<br>08:08 |
|------------------------------------|-------------------|--------------------------------------------------------|
|                                    |                   | 60?                                                    |
| initiale transfer to static bypass | Initiate Transfer |                                                        |
|                                    |                   | P                                                      |

5. Check that the status has changed to Requested Static Bypass in the upper right corner.

# Transfer from Requested Static Bypass to Normal Operation

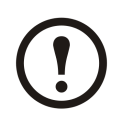

**Note:** Following this procedure will transfer the entire parallel system from requested static bypass to normal operation.

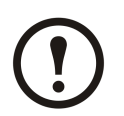

**Note:** Press the home button to go to the UPS Summary or Parallel System Summary screen.

1. Press the UPS System button in the bottom left corner to access the UPS System screen.

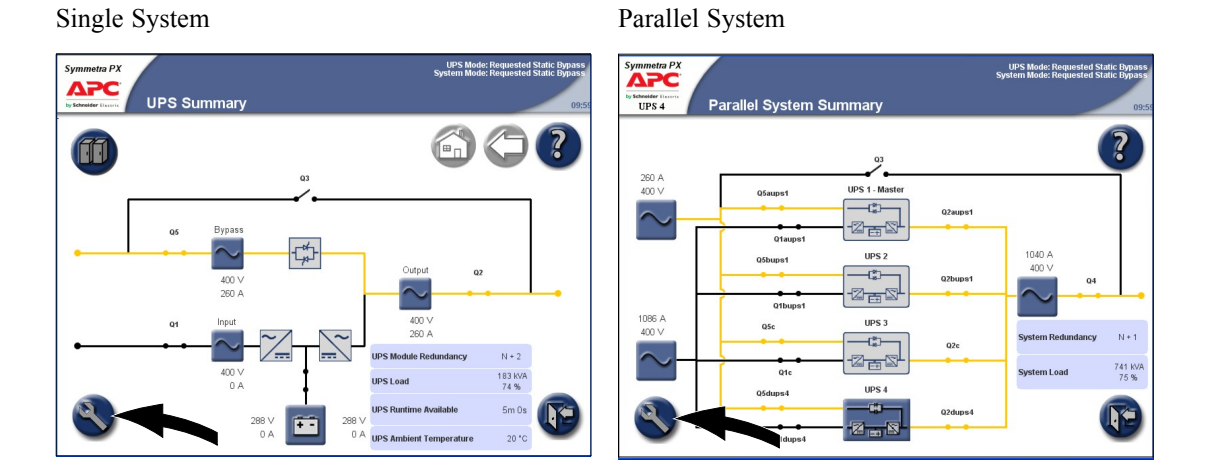

2. Press the **Operation** button. Type in the user password and complete with **Enter**.

| Symmetra PX<br>by Scheduler Current<br>UPS 1<br>UPS System | UPS Mode: Normal Operation<br>System Mode: On<br>09:30 |
|------------------------------------------------------------|--------------------------------------------------------|
|                                                            |                                                        |
| System Information                                         |                                                        |
| Configuration                                              |                                                        |
| Operation                                                  |                                                        |
| Language                                                   |                                                        |

3. Press the Static Bypass -> Normal Op. button on the Operation screen.

| Single System                                        | Parallel System                                           |
|------------------------------------------------------|-----------------------------------------------------------|
| Symmetra PX<br>System Mode: On<br>Operation          | Symmetre PX<br>System Mode: On<br>UPS 1<br>Operation 1120 |
|                                                      |                                                           |
| System Start-up System Shutdown                      | System Start-up System Shutdown                           |
| Static Bypass > Normal Op Normal Op. > Static Bypass | Static Bypass > Normal Op.                                |
|                                                      | Isolate this UPS                                          |
|                                                      |                                                           |

- 4. Press the **Initiate Transfer** button to go to normal operation. The **Initiate Transfer** button is greyed out when transfer is not available.
- 5. Check that the status has changed to Normal Operation in the upper right corner.

## Isolate this Single UPS from the Parallel System

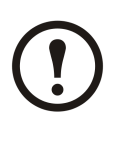

**Note:** Before you start this procedure, ensure that the remaining UPS units can supply the load.

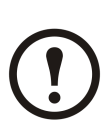

Note: This procedure is only applicable to parallel systems.

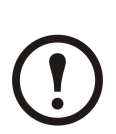

Note: Press the home button to go to the Parallel System Summary screen.

1. Press the UPS System button in the bottom left corner to access the UPS System screen.

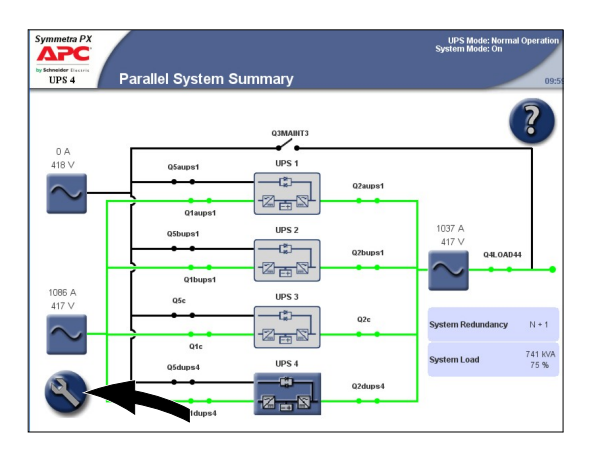

2. Press the **Operation** button. Type in the user password and complete with **Enter**.

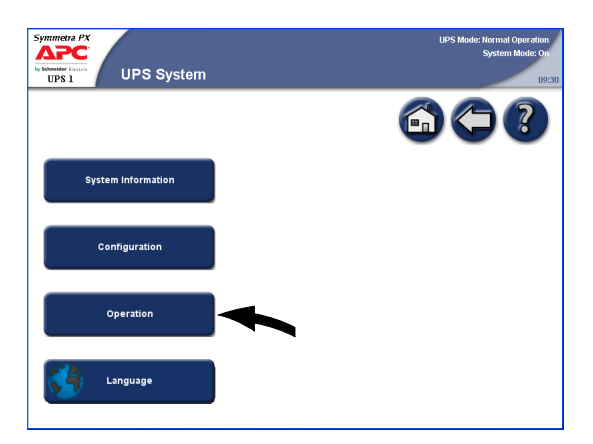

3. Press the Isolate this UPS button on the Operation screen.

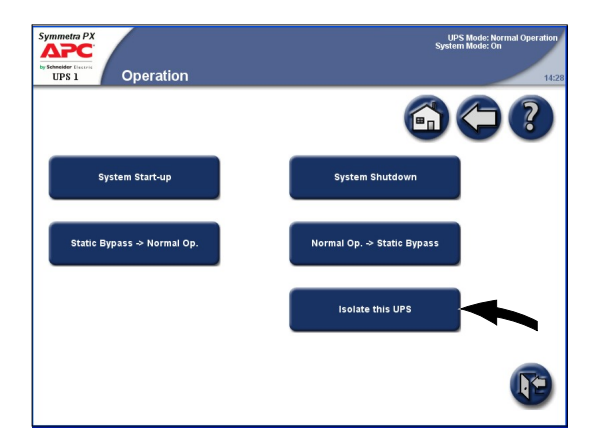

4. Follow the steps which appear on the screen. Steps will appear in the order in which they need to be completed. A step will initially appear in red and then when it is completed, the step will change to green. The next step to be completed will be highlighted in red text and yellow background.

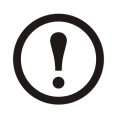

Note: Grey buttons are touch-screen functions.

| UPS 1                               | Isolate this UPS                                       | System Mode: On       |
|-------------------------------------|--------------------------------------------------------|-----------------------|
| Please verify the the isolation pro | at the remaining system can support the lo<br>ocedure. | ad before completing  |
| Number                              | Step                                                   | Action / Description  |
| 1                                   | Switch off UPS                                         | UPS Off               |
| 2                                   | Open breaker Q2aQx                                     | UPS output            |
| 3                                   | Open breaker Q5aQx                                     | SSW input             |
| 4                                   | Open battery breakers                                  | Open Battery Breakers |
| 5                                   | Open breaker Q1aQx                                     | UPS Input             |

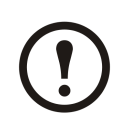

Note: The display will turn off when the UPS input breaker (Q1) is opened.

## Add UPS to a Running Parallel System

- 1. Close the UPS input breaker (Q1). This will power up the UPS display.
- 2. When the screen becomes active, verify that all UPS is set up as a parallel system and that all units are shown on the screen.

3. Press the UPS System button in the bottom left corner to access the UPS System screen.

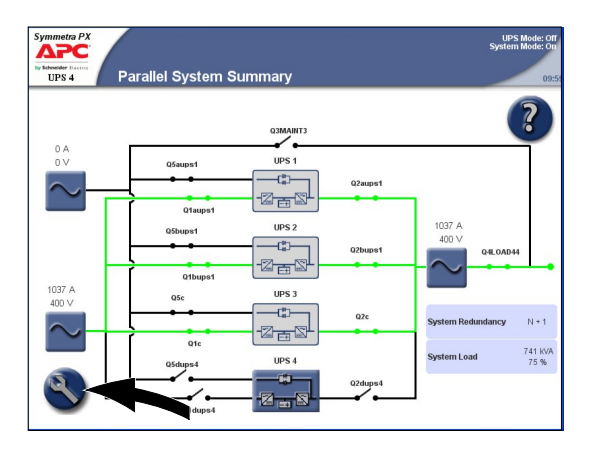

4. Press the **Operation** button. Type in the user password and complete with **Enter**.

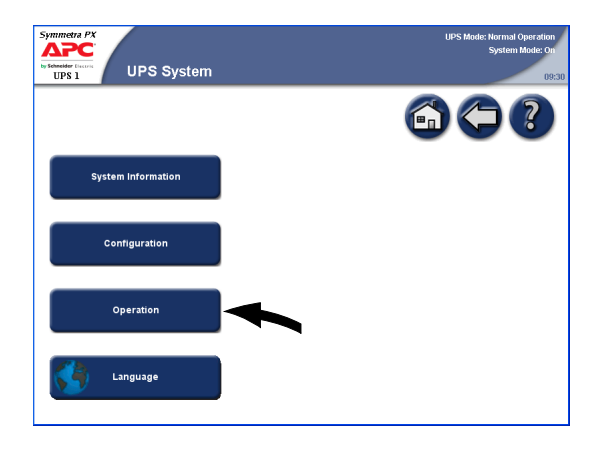

5. Press System Start-up button.

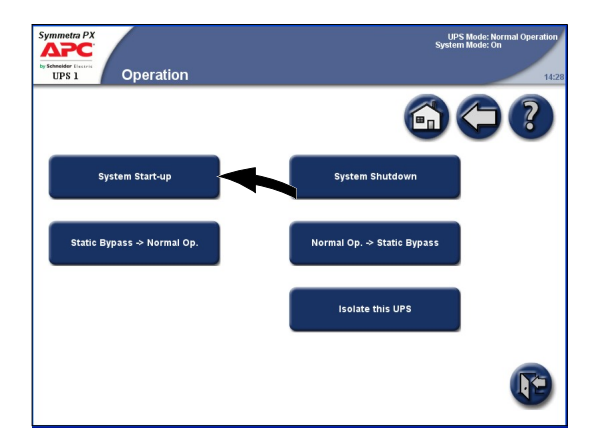

6. Follow the steps which appear on the screen. Steps will appear in the order in which they need to be completed. A step will initially appear in red and then when it is completed, the step will change to green. The next step to be completed will be highlighted in red text and yellow background.

| Symmetra PX     | System Start-up                     | UPS Mode: Off<br>System Mode: Mantenance Bypass<br>008 |
|-----------------|-------------------------------------|--------------------------------------------------------|
| Start System fi | om Maintenance Bypass               | 600                                                    |
| Number          | Step                                | Action / Description                                   |
| 1               | Close breaker Q1 alnput             | Apply AC utility power                                 |
| 2               | Close breaker Q5aStatic             | SSW input                                              |
| 3               | Close battery breakers              | Activate Battery Breakers                              |
| 4               | Close breaker @2aOutput             | UPS output                                             |
| 5               | Turn on inverters                   | Inverter ON                                            |
|                 | Please repeat sequence 1 to 5 for t | he other parallel UPSs you want to start-up.           |

7. Check that the UPS Mode has changed to Normal Operation in the upper right corner.

## Access a Configured Network Management Card

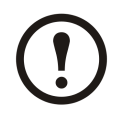

**Note:** The below procedure shows how to access the Network Management Card from a web interface. It is also possible to use the following interfaces: Telnet and SSH, SNMP, FTP, and SCP. See the Network Management Card Installation Manual for more information.

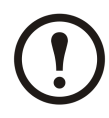

Note: Ensure that only one NMC in the entire system is set to synchronize time.

Use Microsoft Internet Explorer<sup>®</sup> (IE) 7.x or higher (on Windows operating systems only) or Mozilla<sup>®</sup> Firefox<sup>®</sup> 3.0.6 or higher (on all operating systems) to access the Web interface of the Network Management Card. Other commonly available browsers may work but have not been fully tested by APC.

You can use either of the following protocols when you use the Web interface:

- The HTTP protocol (enabled by default), which provides authentication by user name and password but no encryption.
- The HTTPS protocol, which provides extra security through Secure Socket Layer (SSL); encrypts user names, passwords, and data being transmitted; and authenticates Network Management Cards by means of digital certificates.

To access the Web interface and configure the security of your device on the network:

- 1. Address the Network Management Card by its IP address (or its DNS name, if a DNS name is configured).
- 2. Enter the user name and password (by default, "apc" and "apc" for an Administrator).
- 3. To enable or disable the HTTP or HTTPS protocol, use the **Network** menu on the **Administration** tab, and select the **Access** option under the **Web** heading on the left navigation menu.

| 4 |  |
|---|--|

**See:** See the Security Handbook, available on the APC Network Management Card Utility CD or from the APC Web site, www.apc.com, for more information on selecting and configuring network security.

## **Operate the APC Battery Breaker Manually**

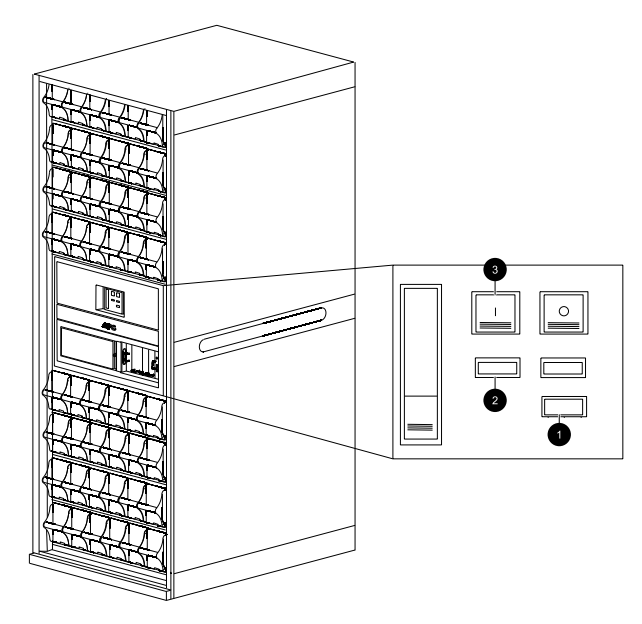

- 1. Turn the selector to Manual position.
- 2. Check the spring status:
  - a If CHARGED SPRING, go to step 3.
  - b If DISCHARGED, charge the spring by pressing the bottom part of the handle to release it and pumping the handle a few times until the spring status says CHARGED SPRING.
- 3. Push the green ON button to turn the breaker on. A red ON indication will show the breaker status.

# Configuration

#### Access the User Configuration Screen

The UPS system is configured from the password-protected user configuration area of the display.

1. Press the UPS system button in the bottom left corner to access the UPS System screen

Single System

Parallel System

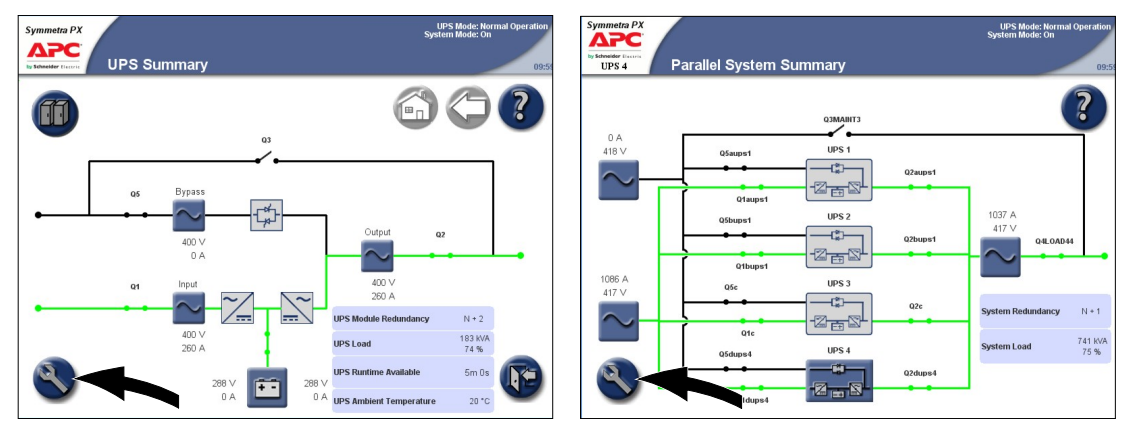

2. Press the **Configuration** button to access the Configuration screen.

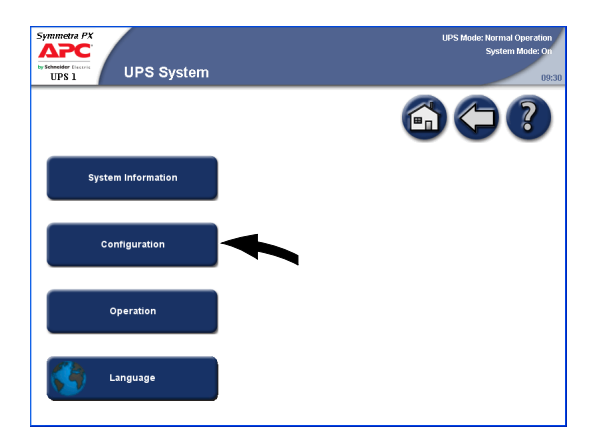

3. Press the User Configuration button on the Configuration screen.

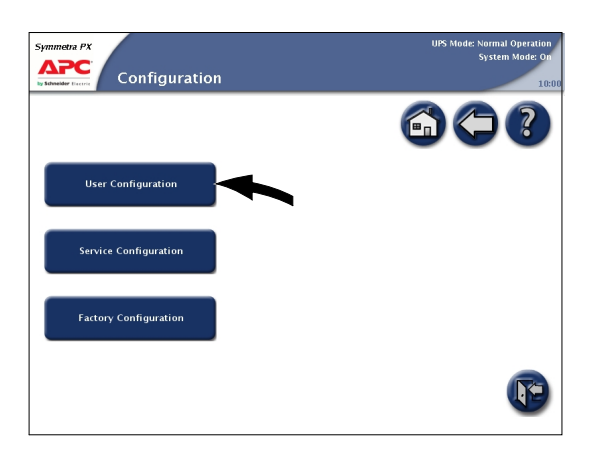

## **Perform a Battery Runtime Calibration**

Recalibrating the batteries keeps measurements like runtime and battery charge accurate.

- 1. Go to the User Configuration screen by following the steps in "*Access the User Configuration Screen*".
- 2. Press the **Battery Test Settings** button on the User Configuration screen to access the Battery Test Settings screen.

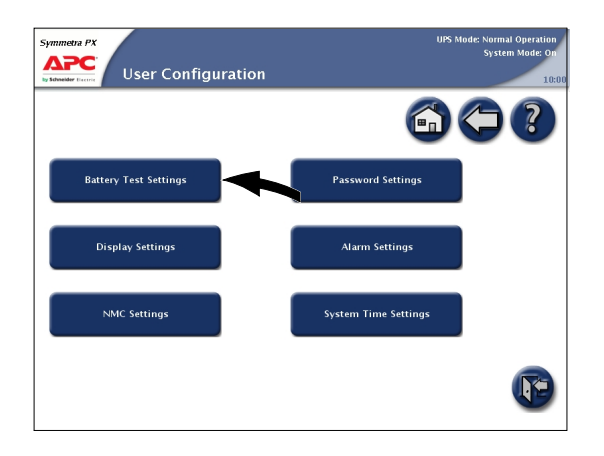

3. Press **Start** to begin the battery runtime calibration. The batteries must be 100% charged to start a calibration. You can press Cancel to stop the calibration. The status of the runtime calibration is shown under Runtime calibration status.

| Battery Test Set                             | tings              | UPS Mode: Normal Operation<br>System Mode: On<br>11:1 |
|----------------------------------------------|--------------------|-------------------------------------------------------|
|                                              |                    | 6 🤇 ?                                                 |
| Battery runtime calibration                  | Start              |                                                       |
| Runtime calibration status                   | Passed             |                                                       |
| Battery self-test                            | Start              |                                                       |
| Self-test status                             | Passed             |                                                       |
| Auto battery self-test every n weeks         | Never (disabled) 🔻 |                                                       |
| Auto battery self-test start time (HH:mm:ss) | 00:00:00           |                                                       |
| Auto battery self-test day of week           | Monday 👻           |                                                       |
| Reset battery test alarms                    | Reset              |                                                       |
|                                              | Apply              | F                                                     |

#### Set the Battery Test Settings

The battery self-test simulates the battery mode of operation. If AC utility/mains power fails during the test, the test stops and the UPS supplies battery power.

The test detects any weak or defective battery cells. To do this, the load must be high enough to draw sufficient current which in turn causes the voltage to drop to a low level.

The following criteria should be met to ensure your search detects any weak battery cells:

- The total discharge current to the load from both the positive and negative sides of the batteries needs to be at least half of the rated battery Ah, which is determined by the number of installed battery strings. For example, if you have 18 Ah of batteries, more than 9 A must be drawn by the load from each battery side.
- Both the positive and negative battery voltage must be lower than 280 V for longer than 16 seconds.

The test lasts for approximately 10% of the available runtime.

- 1. Go to the User Configuration screen by following the steps in "Access the User Configuration Screen".
- 2. Press the **Battery Test Settings** button on the User Configuration screen to access the Battery Test Settings screen.

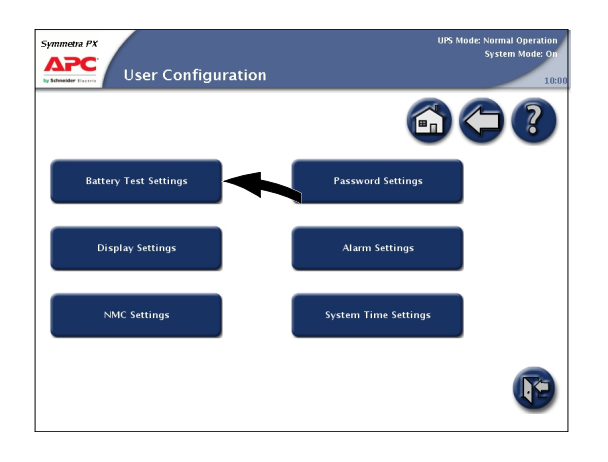

3. Set the battery test settings

| Symmetra PX                                  |                  | UPS Mode: Normal Operation<br>System Mode: On |
|----------------------------------------------|------------------|-----------------------------------------------|
|                                              | ttings           | 11:12                                         |
|                                              |                  |                                               |
| Battery runtime calibration                  | Start            |                                               |
| Runtime calibration status                   | Passed           |                                               |
| Battery self-test                            | Start            |                                               |
| Self-test status                             | Passed           |                                               |
| Auto battery self-test every n weeks         | Never (disabled) |                                               |
| Auto battery self-test start time (HH:mm:ss) | 00:00:00         |                                               |
| Auto battery self-test day of week           | Monday 💌         |                                               |
| Reset battery test alarms                    | Reset            |                                               |
|                                              | Apply            |                                               |

- a Battery self-test: Press **Start** to begin the battery self-test immediately. You can press **Cancel** to stop the self-test and continue in normal operation. The status of the self-test is shown under Self-test information.
- b Auto battery self-test every n weeks: Select the time in weeks between automatic battery self-tests. APC recommends a battery self test every 12 weeks.
- c Auto battery self-test start time (HH:mm:ss): Select the time of the day the battery self-test must start.
- d Auto battery self-test day of week: Select the day of the week the battery self-test must start.
- e Reset battery test alarms: Press the **Reset** button to reset the battery alarms.
- 4. Press **Apply** to confirm the settings.

## Set the Display Settings

- 1. Go to the User Configuration screen by following the steps in "Access the User Configuration Screen".
- 2. Press the **Display Settings** button on the User Configuration screen to access the Display Settings screen.

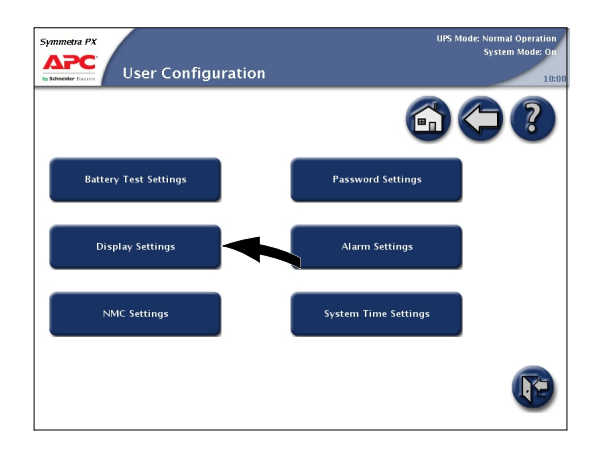

3. Set the display settings:

| Symmetra PX            | play Settings      |                             | UPS Mode: Normal Operation<br>System Mode: On<br>10:10 |
|------------------------|--------------------|-----------------------------|--------------------------------------------------------|
|                        |                    | (                           | 50?                                                    |
|                        | Brigh              | tness                       |                                                        |
|                        | 70                 |                             |                                                        |
|                        |                    |                             | 1                                                      |
| Temperature unit       | •C 💌               | Enable audible buttons      |                                                        |
| Back light time out    | 5 minutes 💌        | Enable audible alarms       |                                                        |
| Date format            | MM-dd-уууу 💌       | Enable APC Q breaker prefix |                                                        |
| Waveform voltage label | Phase-to-Neutral 🔻 | Recalibrate touch screen    | Start                                                  |

- a Brightness: Place the finger on the indicator and slide it left or right to the desired setting.
- b Temperature unit: Select C for Centigrade or F for Fahrenheit.
- c Back light time out: Select the time limit for turning off the screen back light.
- d Date format: Select the preferred setting.
- e Waveform voltage label: Select phase-to-phase or phase-to-neutral.
- f Recalibrate touch screen: Press the **Start** button to initiate the calibration of the screen. Press the points that are shown on the screen to calibrate the touch area of the display.
- g Enable audible buttons: Enable or disable audible buttons.
- h Enable audible alarms: Enable or disable audible alarms.
- i Enable APC Q breaker prefix: Enable or disable the display of the APC Q breaker prefix before the breaker name e.g. Q1 for the main input breaker.

## Set the Network Management Card (NMC) Settings

- 1. Go to the User Configuration screen by following the steps in "*Access the User Configuration Screen*".
- 2. Press the **NMC Settings** button on the User Configuration screen to access the NMC Settings screen.

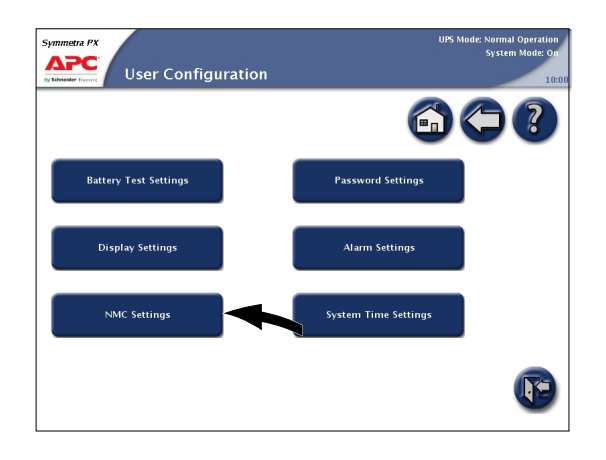

3. The NMC Settings screen displays the configuration for each NMC in the system. Press the Configure NMC Settings button to access the Configure NMC Settings screen and to change the settings.

| Alarn                    | n: Warning<br>Settings |                          | UPS Mode: Normal Operation<br>System Mode: On<br>11:3 |
|--------------------------|------------------------|--------------------------|-------------------------------------------------------|
|                          |                        | (                        |                                                       |
| NMC: Level 4, Position B |                        | NMC: Level 4, Position G |                                                       |
| UPS configuration access | No access              | UPS configuration access | Read/Write                                            |
| Network settings mode    | Manual                 | Network settings mode    | BootP                                                 |
| IP address               | 123.123.123.123        | IP address               | 145.215.101.137                                       |
| Modbus RTU               | Disabled               | Modbus RTU               | Enabled                                               |
| Configure NMC Set        | tings                  | Configure NMC Sett       | ings                                                  |
| NMC: Level 5, Position B |                        | NMC: Level 5, Position G |                                                       |
| UPS configuration access | Read only              | UPS configuration access | No access                                             |
| Network settings mode    | DHCP                   | Network settings mode    | BootP                                                 |
| IP address               | 145.215.101.145        | IP address               | 0.0.0.0                                               |
| Modbus RTU               | Enabled                | Modbus RTU               | Disabled                                              |
| Configure NMC Set        | tings                  | Configure NMC Sett       | ings                                                  |
|                          |                        |                          |                                                       |

4. Change the NMC settings. The IP address, Subnet mask, and Gateway can only be edited if the NMC is set to manual. See NMC documentation for more information.

| Symmetra PX                                                                                                    | re NMC Settings                                                                   | UPS Mode: Normal Operation<br>System Mode: On |
|----------------------------------------------------------------------------------------------------|-----------------------------------------------------------------------------------|-----------------------------------------------|
| NMC: Level 4, Positi                                                                                           | on B                                                                              | 6) (-) (-)                                    |
| UPS configuration access                                                                                       | Read/Write                                                                        |                                               |
| The 'Network settings mode' must<br>address settings can be configure<br>the chances.<br>Network settings mode | be set to "Manual" before network<br>1. The NMC will reboot to activate<br>Manual |                                               |
| IP address                                                                                                    | 10.216.252.132                                                                    | J                                             |
| Subnet mask                                                                                                    | 255.255.255.128                                                                   | •                                             |
| Gateway                                                                                                    | 10.216.252.129                                                                    |                                               |
|                                                                                                    | Apply                                                                             | Page 1 of                                     |

a UPS configuration access: Set the UPS access level for the specific NMC. It can be set to No access, Read, or Read/Write.

- b Network settings mode: Select to use DHCP, BOOTP, or manual IP address.
- c IP address: Enter a valid IP address for the card. Only visible if manual mode has been selected.
- d Subnet mask: Enter a valid subnet mask. Only visible if manual mode has been selected.
- e Gateway: Enter a valid gateway. Only visible if manual mode has been selected.
- 5. Press the arrow down button and change the settings.

| Symmetra PX<br>Configure NMC<br>Settings | : Modbus | UPS Mode: Normal Operation<br>System Mode: On<br>00:00 |
|------------------------------------------|----------|--------------------------------------------------------|
| NMC: Level 4, Position B                 |          | 600                                                    |
| Enable Modbus RTU                        |          |                                                        |
| Modbus RTU address                       | 1        |                                                        |
| Baud rate (Bits/s)                       | 9600 💌   |                                                        |
| Parity                                   | None     | •                                                      |
|                                          | Apply    | <b>Page 2 of 2</b>                                     |

- a Select the Enable Modbus RTU box to enable the use of Modbus RTU.
- b Specify the BMS address of the NMC device. Only a BMS Manager should modify this address.
- c Specify the Baud rate of the modbus communication port.
- d Specify the Parity of the modbus communication port.
- 6. Press **Apply** to confirm the settings.

#### Set the User Password Settings

- 1. Go to the User Configuration screen by following the steps in "*Access the User Configuration Screen*".
- 2. Press the **Password Settings** button on the User Configuration screen to access the Password Settings screen.

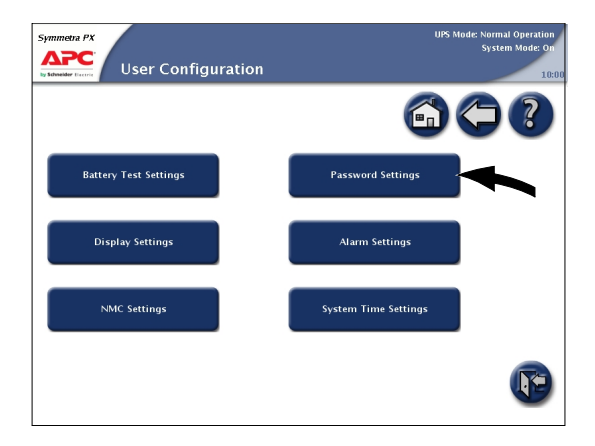

3. Change the user password:

| Symmetra PX            | rd Settings | UPS Mode: Normal Operation<br>System Mode: On<br>10:00 |
|------------------------|-------------|--------------------------------------------------------|
|                        |             |                                                        |
| Enter current password |             |                                                        |
| Enter new password     |             |                                                        |
| Confirm new password   |             |                                                        |
|                        |             |                                                        |
|                        |             |                                                        |
|                        |             |                                                        |
|                        |             |                                                        |
|                        |             |                                                        |
|                        |             |                                                        |
|                        | Apply       | P                                                      |

- a Press the **Enter current password** field and type the current password by using the keyboard on the screen. Complete with **Enter**.
- b Press the **Enter new password** field and type the new password by using the keyboard on the screen. Complete with **Enter**.
- c Press the Confirm new password field and re-type the new password. Confirm with Enter.
- 4. Press Apply to complete the password change procedure.

## Set the Alarm Settings

- 1. Go to the User Configuration screen by following the steps in "*Access the User Configuration Screen*".
- 2. Press the Alarm Settings button on the User Configuration screen to access the Alarm Settings screen(s).

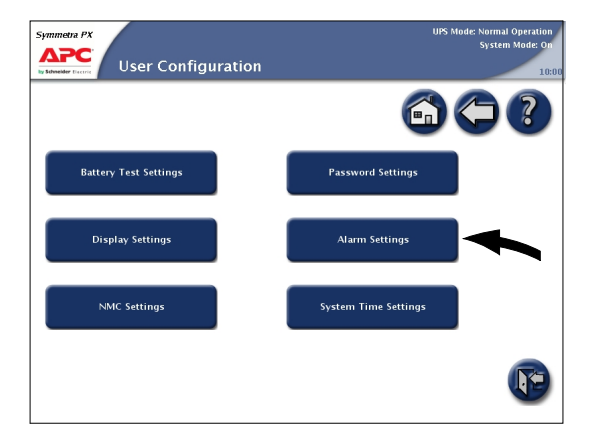

3. Set the threshold values that must trigger the alarms:

**Note:** For parallel systems, shared settings are marked with \*.

Parallel System Single System Δ Alarm Settings UPS 1 UPS m N+2 🔻 -Load alarm threshold (%) 90 ... \*N+1 💌 Low battery alarm thre l oad alarm threshold (%) 85 ... ow battery alarm thres 1800 .... 

- a UPS module redundancy: Set the system threshold for generating alarms in the redundant power modules. N+0 indicates that the redundancy alarm is disabled. N+1 indicates that there must be one redundant power module.
- b Parallel system redundancy: Set the number of redundant UPS units in a parallel system. If you have a parallel system with UPS redundancy, you can use this field to configure an alarm to generate when the load in your parallel system starts using some of the UPS redundant power. N+0 indicates that there is no redundant power and N+1 indicates that there is one UPS of redundant power.
- c Load alarm threshold (%): Set the threshold for load percentage of the total UPS capacity for generating an alarm.
- d Low battery alarm threshold (seconds): Set the remaining battery runtime threshold for generating an alarm.
- 4. Press **Apply** to confirm the settings and press arrow down to go to the next Alarm Settings screen.
- 5. This screen is only visible if subfeed breakers are present. Set the load percentage for each subfeed breaker that should generate a critical alarm.

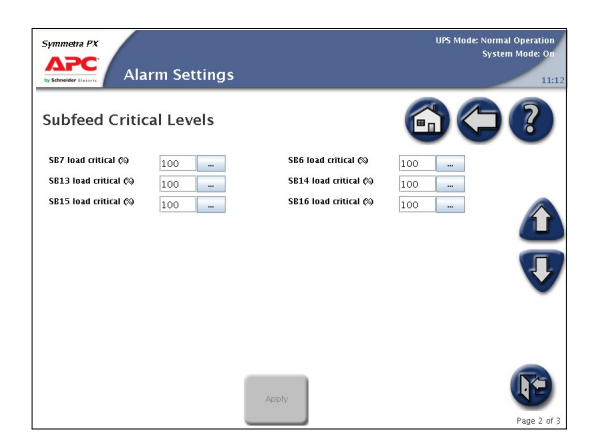

6. Press **Apply** to confirm the settings and press arrow down to go to the next Alarm Settings screen.

7. This screen is only visible if subfeed breakers are present. Set the load percentage for each subfeed breaker that should generate a warning alarm.

| Symmetra PX          | rm Settings |                      | UPS Mode: Normal Operation<br>System Mode: On<br>11:12 |
|----------------------|-------------|----------------------|--------------------------------------------------------|
| Subfeed Warni        | ng Levels   |                      | 6000                                                   |
| SB7 load warning (%) | 100         | SB6 load warning Ø9  | 100                                                    |
| SB13 load warning 🕸  | 100         | SB14 load warning ¢@ | 100                                                    |
| SB15 load warning Ø  | 100         | SB16 load warning Ø@ | 100                                                    |
|                      |             |                      |                                                        |
|                      |             | Apply                | Page 3 of 3                                            |

8. Press **Apply** to confirm the settings.

## Set the System Time

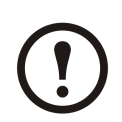

Note: The date and time will be synchronized between the UPS units in a parallel system.

- 1. Go to the User Configuration screen by following the steps in "Access the User Configuration Screen".
- 2. Press the **System Time Settings** button on the User Configuration screen to access the System Time Settings screen. The System Time Settings screen can also be accessed by pressing on the time displayed in the top right corner of the screen.

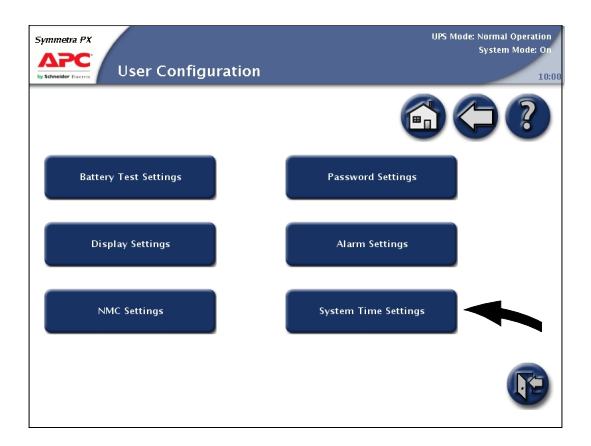

3. Set the system date and the system time.

| Symmetra PX<br>Symmetra PX<br>System T           | ime Settings | UPS Mode: Normal Operation<br>System Mode: On<br>10:00 |
|--------------------------------------------------|--------------|--------------------------------------------------------|
| System date QMM-dd-yyyy)<br>System lime QHemm:sS | 01-01-2000 - | 6) (*) (?)                                             |
|                                                  |              |                                                        |
|                                                  | Apply        |                                                        |

4. Press **Apply** to confirm the settings.

## Set the Language and Regional Settings

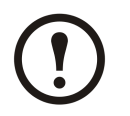

**Note:** Press the home button to go to the UPS Summary or Parallel System Summary screen.

1. Press the UPS system button in the bottom left corner to access the UPS System screen

| Single System                                                                                                    | Parallel System                                                                                                    |
|----------------------------------------------------------------------------------------------------|----------------------------------------------------------------------------------------------------|
| Symmetre PX<br>UPS Summary                                                                                                    | eration,<br>UPS Mode: Kernal Operation,<br>System Mode: On<br>UPS 4<br>Parallel System Summary                                                                                                    |
|                                                                                                    | 0 A<br>416 V<br>0 Smooth<br>0 Smooth<br>0 Sm |
| 01         Input         400 V           200 A         UPS Module Redundancy         N + 2           000 V         200 A         UPS Load         193 WA           000 V         200 A         UPS Load         193 WA           000 V         200 A         UPS Reduce Redundancy         N + 2           000 V         200 A         UPS Load         193 WA           000 V         200 A         UPS Reduce Redundancy         N + 2           000 V         200 A         UPS Load         193 WA           000 V         200 A         UPS Reduce Redundancy         N + 2           000 V         200 A         UPS Load         193 WA           000 V         200 A         UPS Reduce Reduce Re | Construction         Construction         Construction<                                                                                                    |

2. Press the Language button to access the Language Settings screen.

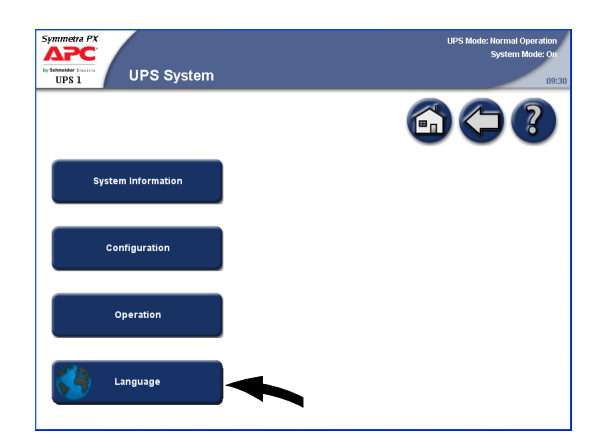

3. Select the preferred language.

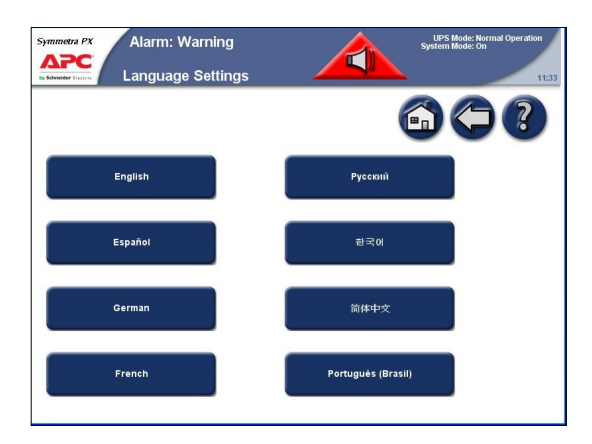

4. Select your preferred date format and temperature unit and complete with Finish.

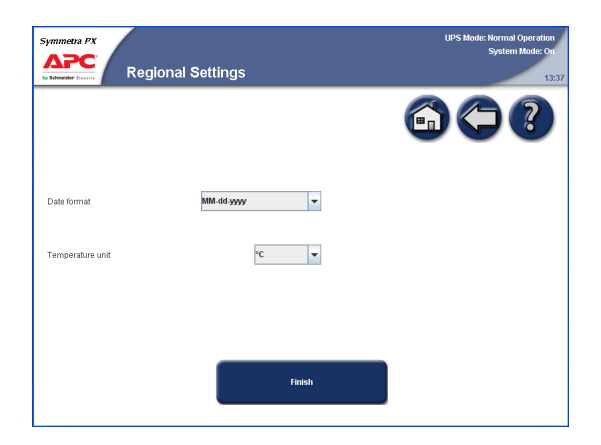

## Maintenance

#### **Access Predictive Maintenance Screen**

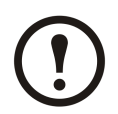

**Note:** Press the home button to go to the UPS Summary or Parallel System Summary screen.

1. Press the UPS System button in the bottom left corner to access the UPS System screen.

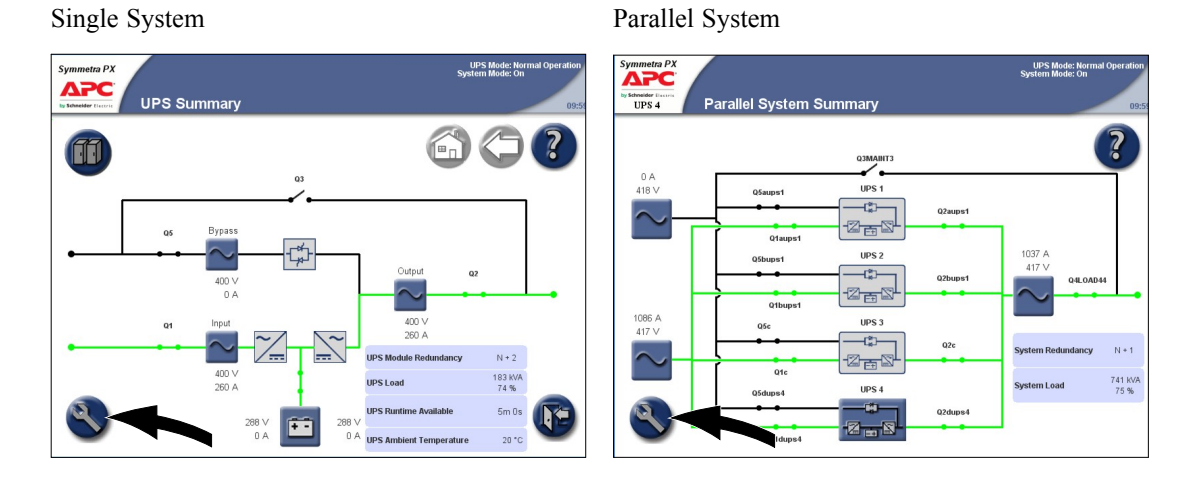

2. Press the System Information button on the UPS System screen.

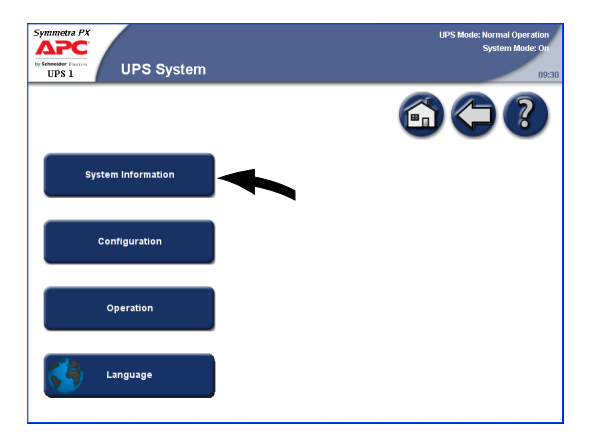

3. Press the Predictive Maintenance button to access the Predictive Maintenance screen.

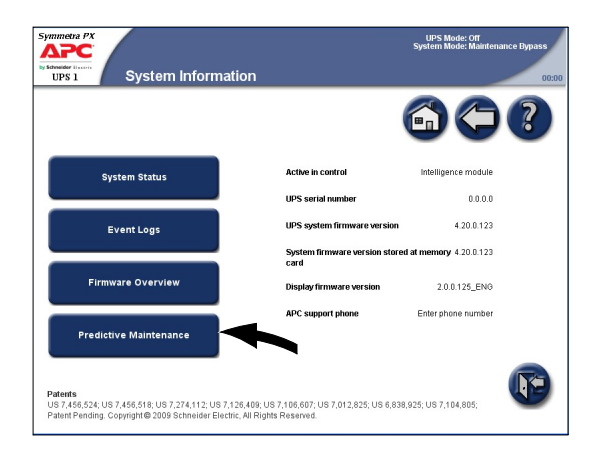

4. The Predictive Maintenance screen shows the status and the estimated remaining lifetime of the power modules and their fans. The status can be OK, Near end, or Exceeded. Remember to order new spare parts or schedule a maintenance visit when the status is Near end.

| mmetra PX          |                               |                              |                                                |                           | UPS Mo                                             | de: Normal Operatio<br>System Mode: C |
|--------------------|-------------------------------|------------------------------|------------------------------------------------|---------------------------|----------------------------------------------------|---------------------------------------|
| Schweider Electric | Predictive Ma                 | intenai                      | nce                                            |                           |                                                    | 0                                     |
|                    |                               |                              |                                                |                           | 6                                                  | €?                                    |
| Moclule            | Location                      | Module<br>Lifetime<br>Status | Estimated<br>Remaining<br>Lifetime<br>(Months) | Fan<br>Lifetime<br>Status | Fan Estimated<br>Remaining<br>Lifetime<br>(Months) |                                       |
| Power Module       | Power Enclosure 1,<br>Level 1 | ок                           | 24 (100%)                                      | ок                        | 12 (100%)                                          |                                       |
| Power Module       | Power Enclosure 1,<br>Level 2 | ок                           | 23 (95%)                                       | ок                        | 11 @1%)                                            |                                       |
| °ower Module       | Power Enclosure 1,<br>Level 3 | Near end                     | 5 (20%)                                        | ок                        | 6 (58%)                                            |                                       |
| Power Module       | Power Enclosure 1,<br>Level 4 | Exceeded                     | 1 (4%)                                         | ок                        | 9 (75%)                                            |                                       |
| Power Module       | Power Enclosure 1,<br>Level 5 | ок                           | 20 (83%)                                       | Exceeded                  | 1 (8%)                                             |                                       |
| Power Module       | Power Enclosure 1,<br>Level 6 | ок                           | 19 (79%)                                       | Near end                  | 2 (16%)                                            |                                       |
| Power Module       | Power Enclosure 1,<br>Level 7 | ок                           | 18 (75%)                                       | ок                        | 6 (50%)                                            |                                       |
| Power Module       | Power Enclosure 1,<br>Level 8 | ок                           | 17 (70%)                                       | ок                        | 5 (41%)                                            |                                       |
| awar Madula        | Power Enclosure 1,            | or                           | 16.056%)                                       | or                        | 5 (115)                                            |                                       |

## **Determine if you need a Replacement Part**

To determine if you need a replacement part, contact APC Customer Support and follow the procedure below so that the APC Customer Support representative can assist you promptly:

- 1. In the event of a module failure, the display interface will indicate an alarm condition. Scroll through the alarm lists, record the information, and provide it to the representative.
- 2. Write down the serial number of the unit so that you will have it easily accessible when you contact APC Customer Support.
- 3. If possible, call APC Customer Support from a telephone that is within reach of the UPS display interface so that you can gather and report additional information to the representative.
- 4. Be prepared to provide a detailed description of the problem. A representative will help you solve the problem over the telephone, if possible, or will assign a return material authorization (RMA) number to you. If a module is returned to APC, this RMA number must be clearly printed on the outside of the package.
- 5. If the unit is within the warranty period, repairs or replacements will be performed free of charge. If it is not within the warranty period, there will be a charge.
- 6. If the unit is covered by an APC service contract, have the contract available to provide information to the representative.

## **Return Parts to APC**

Call APC Customer Support to obtain an RMA number.

To return a failed module to APC, pack the module in the original shipping materials, and return it by insured, prepaid carrier. The APC Customer Support representative will provide the destination address. If you no longer have the original shipping materials, ask the representative about obtaining a new set. Pack the module properly to avoid damage in transit. Never use styrofoam beads or other loose packaging materials when shipping a module. The module may settle in transit and become damaged. Enclose a letter in the package with your name, RMA number, address, a copy of the sales receipt, description of the problem, a phone number, and a cheque as payment (if necessary).

#### **User-Replaceable Parts**

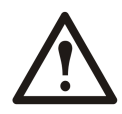

WARNING: ALL safety instructions in the Safety Sheet (990-2984) shall be read, understood and followed. Failure to do so could result in equipment damage, serious injury, or death.

| Part                          | Part number |
|-------------------------------|-------------|
| Battery module                | WSYBTU2     |
| Power module                  | WSYPM25KD   |
| Intelligence module           | WSYMIM6     |
| System power supply           | WSYPSU2     |
| External connection board     | WSYEXCB     |
| ID and relay controller board | WSYIDRC     |
| External switch gear board    | WSYEXSG2    |
| Battery breaker motor PSU     | WSYBBMOPSU2 |
| Battery monitoring board      | WSYBMB2     |
| A-Bus communication board     | WSYBATTCOM  |

#### **Battery Module Replacement**

#### **Directions for Replacement**

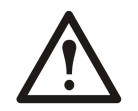

WARNING: Only trained persons familiar with the construction and operation of the equipment, as well as the electrical and mechanical hazards involved, may install and remove system components.

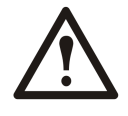

**Caution:** Wait until the system is ready to be powered up before installing battery modules in the UPS (the time duration from the battery installation until the UPS is powered up should not exceed 72 hours or 3 days). Failure to do so can result in a deep discharge of the batteries and cause permanent damage.

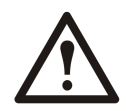

Caution: The batteries must only be replaced with APC high performance battery units.

APC recommends that a whole battery module (one row of batteries) is replaced at the same time to ensure optimal run-time (see Example 1). However it may only be necessary to replace three battery units at the same time according to Examples 2 and 3 in the table below.

|           | Position A | Position B | Position C | Position D | Position E | Position F |
|-----------|------------|------------|------------|------------|------------|------------|
| Example 1 | New        | New        | New        | New        | New        | New        |
| Example 2 | New        | New        | New        | Old        | Old        | Old        |
| Example 3 | Old        | Old        | Old        | New        | New        | New        |

#### **Directions for Storage**

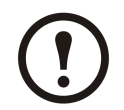

**Note:** The battery modules must be stored indoors and with their protective packaging still in place.

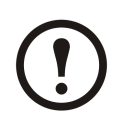

**Note:** Stored batteries should be recharged at regular intervals, depending on the storage temperature.

| Storage Temperature Recharge Interval |          |
|---------------------------------------|----------|
| -15° to 20°C/5°F to 68°F              | 9 months |
| 20° to 30°C/68°F to 86°F              | 6 months |
| 30° to 40°C/86°F to 104°F             | 3 months |

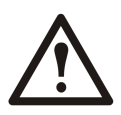

Caution: Do not store the batteries for more than 12 months.

#### **Replace Batteries**

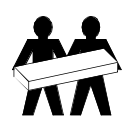

Use two people to lift components weighing between 18–32 kg (40–70 lbs).

- 1. Holding the handle, gently lift the battery unit and pull it halfway out. A lock mechanism prevents it from being pulled all the way out.
- 2. Release the lock by pushing the battery unit upwards and pull the battery unit all the way out while you continue to support its weight.
- 3. Carefully guide the new battery unit into the system.

#### **Battery Enclosure**

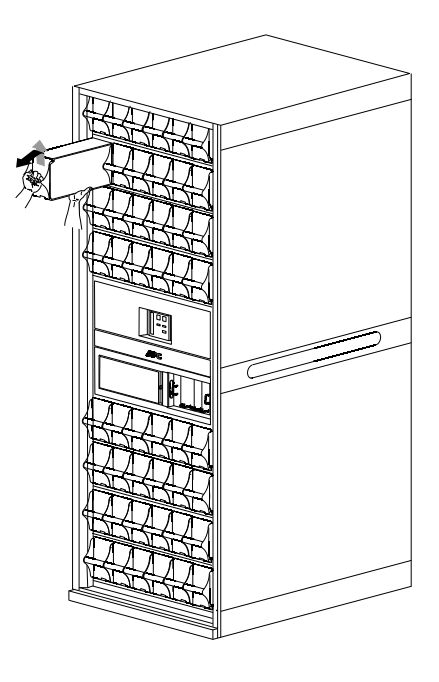

#### **Replace Power Modules**

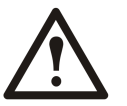

WARNING: Only trained persons familiar with the construction and operation of the equipment, as well as the electrical and mechanical hazards involved, may install and remove system components.

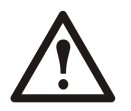

WARNING: Before replacing the power modules, ensure that the "UPS system firmware version" and the "System firmware version stored at memory card" are identical on the System Information screen.

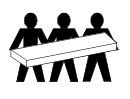

Use three people to lift components weighing between 32 - 54 kg (/70 - 120 lbs).

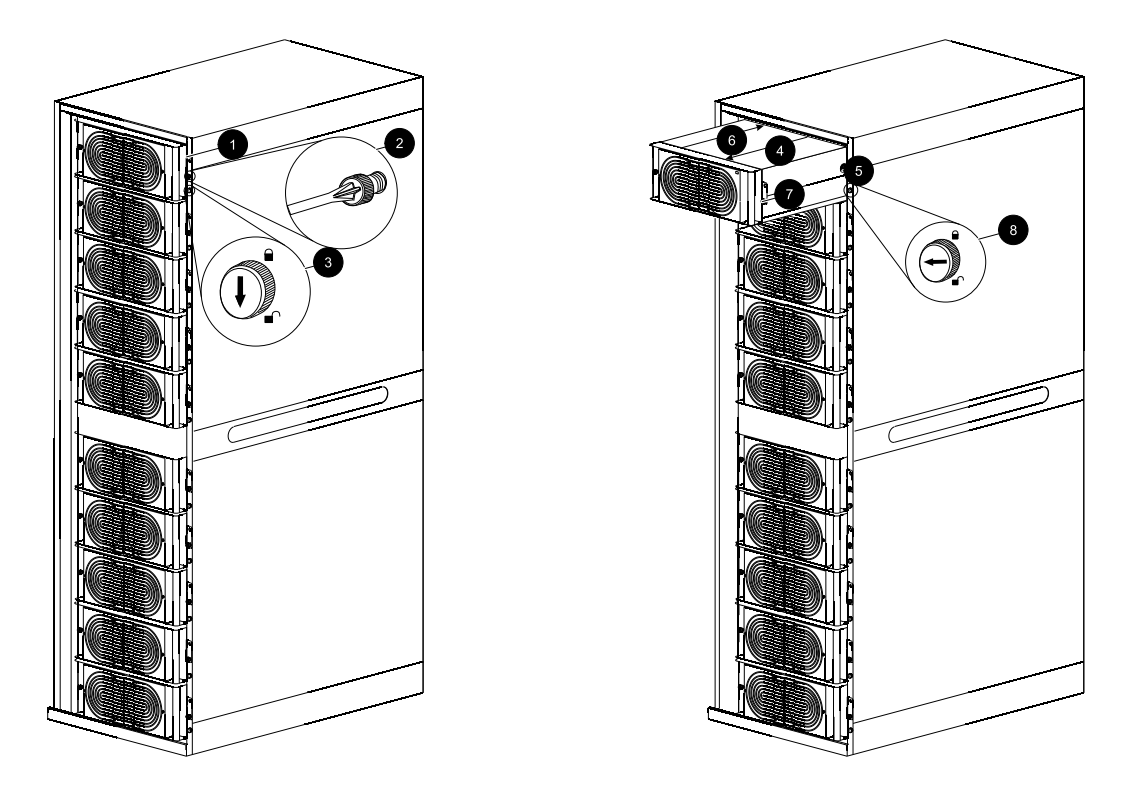

- 1. Identify the faulty power module via the display or the red LED indication in the top right corner of the power module.
- 2. Deactivate the power module by turning the locking latch counter-clockwise to the unlocked position.
- 3. Unscrew the spring-activated knobs on both sides of the power module.
- 4. Pull the power module up and out of the enclosure as far as the lock mechanism allows.
- 5. Release the lock by pressing the black plastic tab on each side of the power module and pull the power module all the way out.
- 6. Carefully guide the new power module completely into the system.
- 7. Secure the spring-activated knobs on both sides of the power module.
- 8. Wait until the firmware update is complete and ensure that the new power module has the same firmware version as the other power modules in the UPS system:
  - a On the UPS Summary or the Parallel System Summary screen, press the **UPS System** button in the bottom left corner.
  - b Press the System Information button on the UPS System screen.
  - c Press the Firmware Overview button to open the Firmware Overview screen.
  - d Verify that the firmware versions is the same.

| Symmetra PX<br>APC<br>by Scheeker Flaurie<br>UPS 4 Firm | ware Overview               |                  | UPS N<br>System N  | lode: Normal Opera<br>lode: On |
|---------------------------------------------------------|-----------------------------|------------------|--------------------|--------------------------------|
| Save FW* Versions List                                  | ]                           |                  |                    | 5?                             |
| Module                                                  | Location                    | Firmware Version | FW* Install Status |                                |
| Power Module                                            | Power Enclosure 1, Level 5  | 4.20.0.49        | No update active   |                                |
| Power Module                                            | Power Enclosure 1, Level 6  | 4.20.0.49        | No update active   |                                |
| Power Module                                            | Power Enclosure 1, Level 7  | 4.20.0.49        | No update active   |                                |
| Power Module                                            | Power Enclosure 1, Level 8  | 4.20.0.49        | No update active   |                                |
| Power Module                                            | Power Enclosure 1, Level 9  | 4.20.0.49        | No update active   |                                |
| Power Module                                            | Power Enclosure 1, Level 10 | 4.20.0.49        | No update active   | -                              |
| Power Module                                            | Power Enclosure 1, Level 10 | 4.20.0.49        |                    | No update active               |

9. Activate the power module by turning the locking latch clockwise to the locked position. The LED in the top right corner of the power module will start to flash (green) which indicates that the power module is initializing and doing a self test. When the self test is complete, the LED will be constant green.

## **Replace Intelligence Modules**

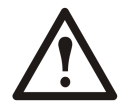

WARNING: Only trained persons familiar with the construction and operation of the equipment, as well as the electrical and mechanical hazards involved, may install and remove system components.

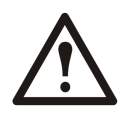

WARNING: Before replacing the intelligence modules, ensure that the "UPS system firmware version" and the "System firmware version stored at memory card" are identical on the System Information screen.

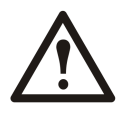

WARNING: Replace only one intelligence module at a time.

- 1. Identify the faulty intelligence module via the display or red LED indication.
- 2. Loosen the two screws in one of the intelligence modules (one in the top and one through the disable button at the bottom of the intelligence module).
- 3. Press down the disable button to loosen and deactivate the intelligence module.
- 4. Carefully insert the new module into the slot.
- 5. Enable the button to close and activate the intelligence module and the LED will flash green. When the initialization is complete the LED will be solid green.
- 6. Fasten the two screws to secure the intelligence module.

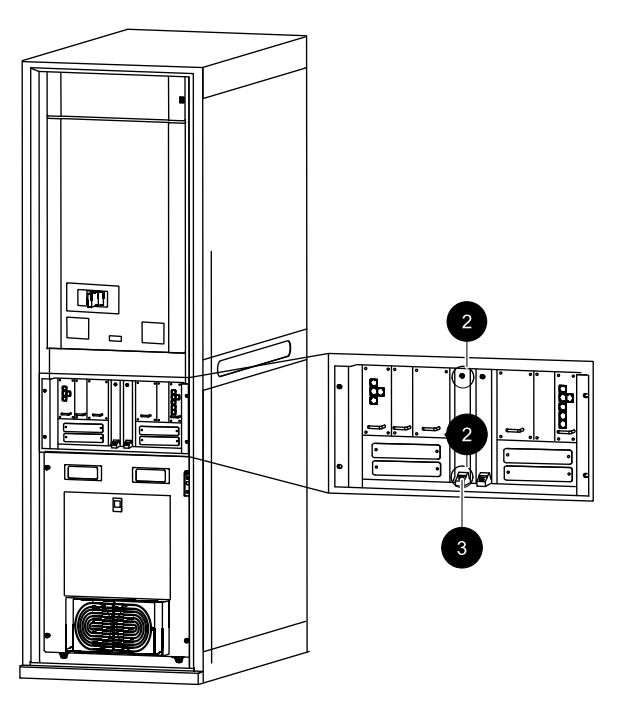

#### Input/Output/Bypass Enclosure

### **Replace Boards in Input/Output/Bypass Enclosure**

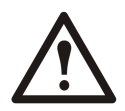

WARNING: Only trained persons familiar with the construction and operation of the equipment, as well as the electrical and mechanical hazards involved, may install and remove system components.

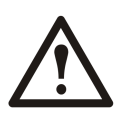

WARNING: Before replacing the boards, ensure that the "UPS system firmware version" and the "System firmware version stored at memory card" are identical on the System Information screen.

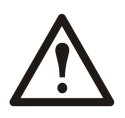

WARNING: Replace only one board at a time.

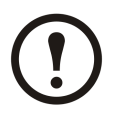

**Note:** A faulty system power supply can be identified via the display or a flashing red LED indication.

- 1. Loosen the two/four screws in the corners of the board.
  - a External connection board.
  - b External switch gear board.
  - c System power supply.
  - d ID and relay controller.
- 2. Only applicable to the external connection board and the ID and relay controller: remove the cables connected to the board.
- 3. Carefully pull out the board.
- 4. Only applicable to ID and relay controller: take the SD memory card from the old ID and relay controller and install it in the replacement ID and relay controller.
- 5. Carefully insert the new board into the slot.
- 6. Reconnect the cables removed in step 2.
- 7. Secure the new board with the two/four screws.

#### Input/Output/Bypass Enclosure

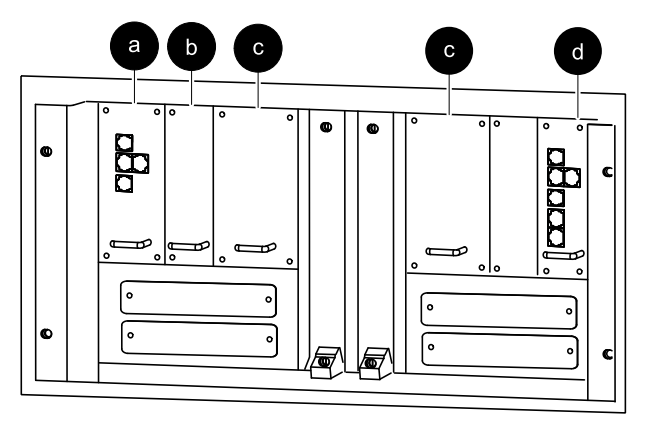

## **Replace Boards in the Battery Enclosure**

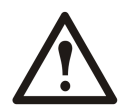

WARNING: Only trained persons familiar with the construction and operation of the equipment, as well as the electrical and mechanical hazards involved, may install and remove system components.

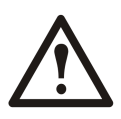

WARNING: Replace only one board at a time.

- 1. Loosen the two/four screws in the corners of the board.
  - a Battery motor breaker PSU.
  - b System power supply.
  - c Top-half battery monitoring board.
  - d Bottom-half battery monitoring board.
  - e A-Bus communication board.
- 2. Only applicable to the A-Bus communication board: remove the cables connected to the board.
- 3. Carefully pull out the board.
- 4. Carefully insert the new board into the slot.
- 5. Reconnect the cables removed in step 2.
- 6. Secure the new board with the two/four screws.

#### **Battery Enclosure**

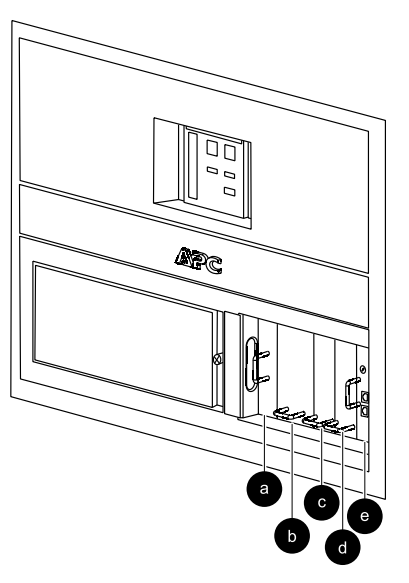

# Troubleshooting

## Alarms

The color of the top of the screen switches from blue to red and an alarm button is shown when an alarm situation occurs.

#### **Alarm Button**

Press the alarm button to go to the Active Alarms screen that displays all active alarms, along with a corrective action for addressing each alarm. When you press the alarm button, the alarm will automatically be silenced.

#### Alarm Levels

#### Info

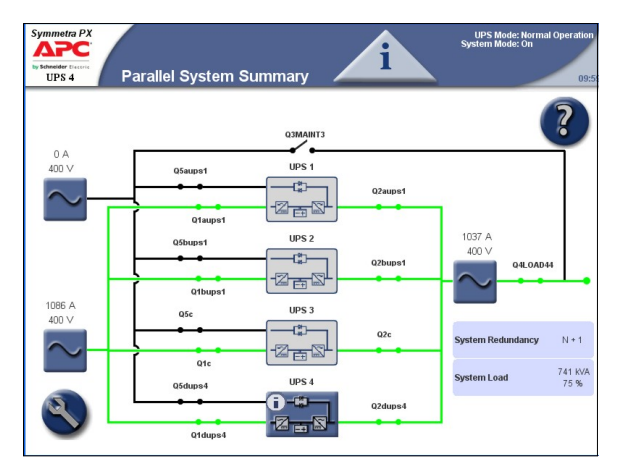

Informational alarm. No immediate action required. Check the cause of the alarm as soon as possible.

#### Warning

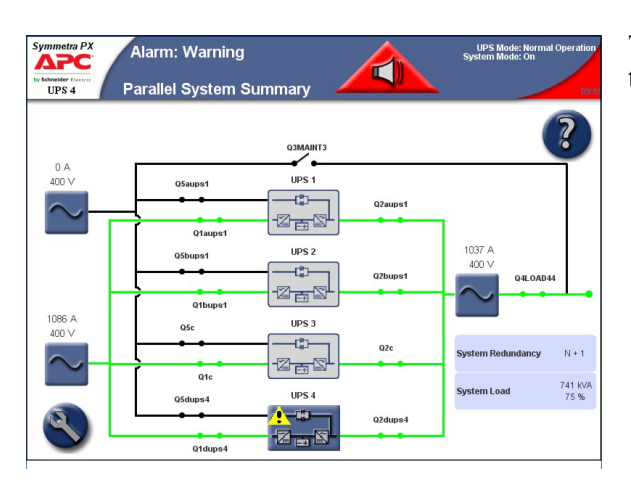

The load remains supported, but action must be taken. Call APC for instructions.

#### Critical

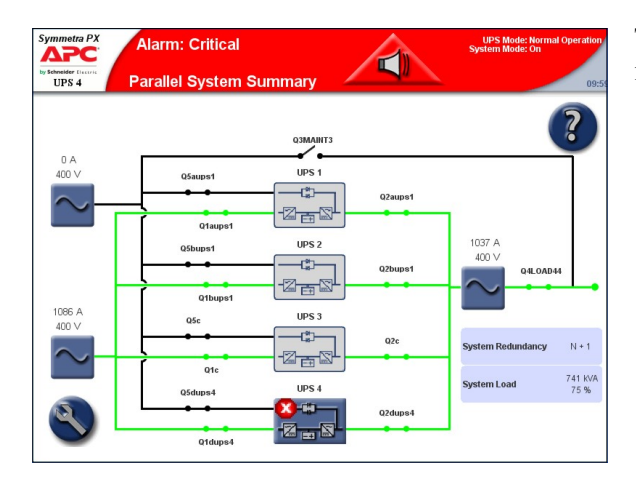

Take immediate action. Call APC for instructions.

## **View the Active Alarms**

1. Press the Alarm button on the top bar when an alarm situation occurs.

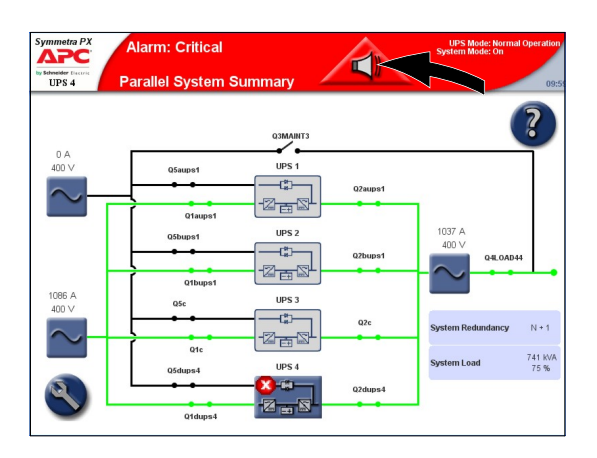

2. A list of the active alarms is shown on the screen. Press the **Location** button to see the location of the particular module. Press the **Graph** button to see voltages and currents at the time the alarm was generated. The three alarm severity icons display at the top of the screen with numbers indicating how many times each severity type has occurred. Press on that icon or number to display the next alarm of that severity type on the screen. When you reach the final alarm, pressing the icon displays the first one of the same severity.

|                | Alarm: Critica                             | al<br>s /                  |                                  | UPS Mode:                               | Normal Operatio<br>System Mode: O |
|----------------|--------------------------------------------|----------------------------|----------------------------------|-----------------------------------------|-----------------------------------|
| Refre          | roller: IM                                 | RIM Alarms S 0 Critica     | il<br>ng<br>iational             |                                         | ?                                 |
| \$<br>Severity | Alarm                                      | Corrective Action          | Location                         | Date/Time<br>MM-dd-yyyy<br>HH:mm:ss 555 | Capture                           |
| A              | Overload on bypass static switch           | Reduce load on system      | 10 enclosure<br>level 6          | 01-01-2000<br>00:00:00 001              | Graph 🔺                           |
| ۸              | PSU module failed                          | Replace module             | 10 enclosure<br>level 3 pos F    | 01-01-2000<br>00:00:00 002              | Graph                             |
| ٨              | Power module communication to<br>MIM error | Please contact APC Support | Power<br>enclosure 1<br>level 4  | 01-01-2000<br>00:00:00 003              |                                   |
| ۲              | Power module unlocked                      |                            | Power<br>enclosure 1<br>level 5  | 01-01-2000<br>00:00:00 004              |                                   |
| ۲              | Switchgear board communication<br>OK       |                            | 10 enclosure<br>level 3 pos B    | 01-01-2000<br>00:00:00 005              |                                   |
| ٥              | ID & Relay board communication<br>error    | Please contact APC Support | 10 enclosure<br>level 3 pos<br>H | 01-01-2000<br>00:00:00 006              | Graph                             |
| ٢              | RIM heartbeat signal OK                    |                            | 10 enclosure<br>level 3 pos<br>D | 01-01-2000<br>00:00:00 007              | Graph                             |

## View the Event Log

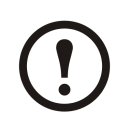

**Note:** Press the home button to go to the UPS Summary or Parallel System Summary screen.

The Event Log screen can be accessed either by pressing the **Event Log** button on the Active Alarms screen see "View the active alarms" or by following this procedure:

1. Press the UPS system button in the bottom left corner to access the UPS System screen.

Single System Parallel System Symmetra PX UPS Mode: N System Mode: O ΔΡC UPS Summary Parallel System Summary UPS 4 6002 ? M 1 UPS 1 -¢)-250 Q1aups ÷¢¢ UPS 2 -(\*)-200 Q1bups1 1086 A UPS 3 -C)-02 N + 1 N + 2 200 Q1c 183 kVA 74 % 741 KVA 75 % UPS 4 c#n 5m 0s Q2dups4 + -20 \*0

2. Press the **System Information** button on the UPS System screen.

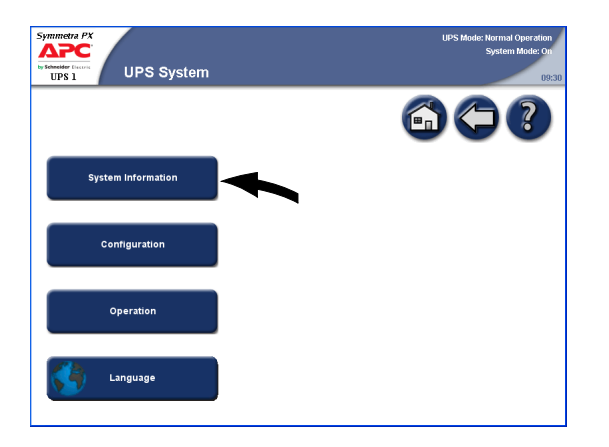

3. Press the **Event Logs** button on the System Information screen.

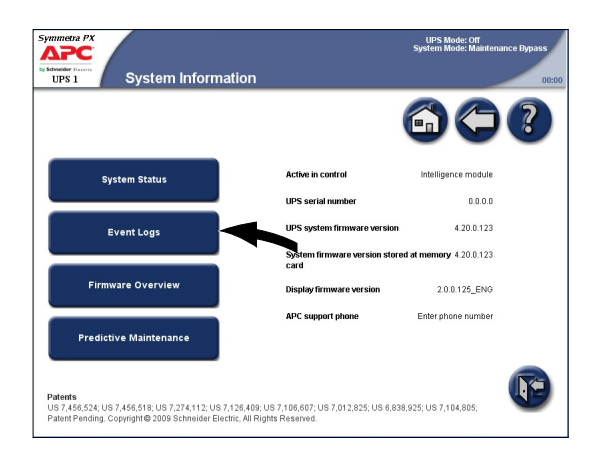

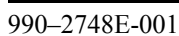

4. Active in control indicates which intelligence module is in control of the system. Press the **Active Event Log** button to view the records from the intelligence module in control or press the **RIM Event Log** to view the records from the intelligence module that is passive.

|                   | rent Logs           | UPS Mode: Normal Operation<br>System Mode: On<br>13:37 |
|-------------------|---------------------|--------------------------------------------------------|
|                   |                     | 600                                                    |
| Active in control | Intelligence module |                                                        |
| RIM Eve           | nt Log              |                                                        |
|                   |                     |                                                        |
|                   |                     |                                                        |

5. The Recent Events log contains a detailed record of the 32 latest events. Press the **Full Log** button to see the 10000 latest events and access the **Save Log** button.

| UPS 1          | Recent Events                                              |                                  | UPS Mo<br>System Mo                    | de: Normal Opera<br>de: On |
|----------------|------------------------------------------------------------|----------------------------------|----------------------------------------|----------------------------|
| Refres         | h Full Log © 9 Critical<br>1 3 Warning<br>19 Informational |                                  |                                        | )?                         |
| \$<br>Severity | Event                                                      | Location                         | Date/Time<br>MM-dd-yyy<br>HH:mm:ss SSS | Capture                    |
| Ð              | Power module input voltage error, high voltage             | Power<br>enclosure 1 level<br>3  | 01-01-2000<br>00:00:00 000             |                            |
| ٩              | Power module input phase sequence OK                       | Power<br>enclosure 1 level<br>10 | 01-01-2000<br>00:00:00 000             |                            |
| ۵              | Power module input phase sequence error                    | Power<br>enclosure 1 level<br>4  | 01-01-2000<br>00:00:00 000             |                            |
| ٢              | Power module input contactor and PFC-FET are ok            | Power<br>enclosure 1 level<br>6  | 01-01-2000<br>00:00:00 000             |                            |
| ٥              | Power module input contactor or PFC-FET error              | Power<br>enclosure 2 level<br>6  | 01-01-2000<br>00:00:00 000             |                            |
| Ð              | Power module synchronization OK                            | Power<br>enclosure 1 level       | 01-01-2000                             |                            |

6. Press the **Filter** button to filter the event log or go directly to step 9 to save the event log.

| UPS 1          | Event Log                                                                                                    |                                                             | UPS Mo<br>System Mo                    | de: Normal Opera<br>de: On |
|----------------|----------------------------------------------------------------------------------------------------|-------------------------------------------------------------|----------------------------------------|----------------------------|
| Refres         | h Save Log Filter 0 4<br>1 37<br>1 211<br>1 211<br>1 | 5 Critical<br>5 Warning<br>3 Informational<br>liters active |                                        | )?                         |
| \$<br>Sevenity | Event                                                                                                    | Location                                                    | Date/Time<br>MM-dd-yyy<br>HH:mm:ss SSS | Capture                    |
| ٢              | RTC Time old value                                                                                                    |                                                             | 11-30-2009<br>12:30:07 974             |                            |
| ۵              | Power module lifetime error: lifetime exceeded                                                                                                    | Power<br>enclosure 1 level<br>10                            | 11-30-2009<br>12:30:05 997             | -                          |
| ٩              | Power module fan lifetime error corrected                                                                                                    | Power<br>enclosure 1 level<br>10                            | 11-30-2009<br>12:30:05 997             |                            |
| Ð              | Synchronization OK to bypass                                                                                                    |                                                             | 11-30-2009<br>12:29:54 650             |                            |
| 0              | Bonding wire between neutral and ground error - sense<br>cable is unplugged                                                                                                    | IO enclosure<br>level 2                                     | 11-30-2009<br>12:29:52 499             |                            |
| ۵              | Battery temperature sensor 2 fault                                                                                                    | BBE enclosure<br>level 1                                    | 11-30-2009<br>12:29:52 437             |                            |

7. Select to filter the events by source, location and/or timestamp and press **OK**.

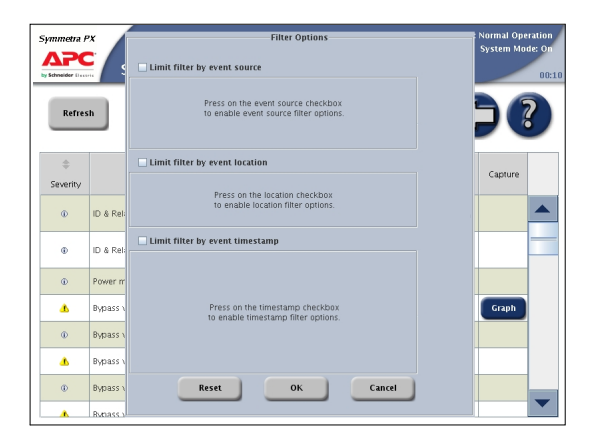

8. Set your filter parameters and press **OK** to initiate the filtering.

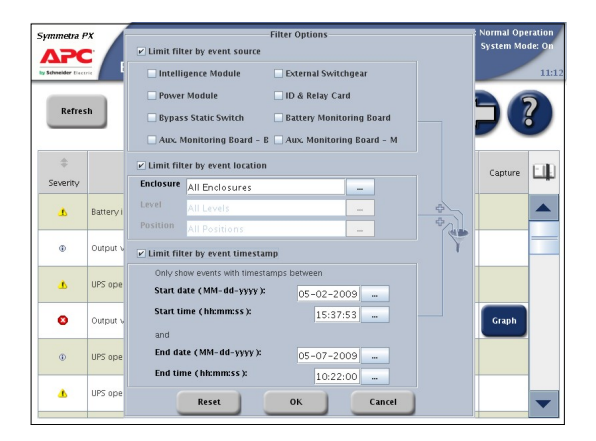

9. To save the log, insert a USB flash drive into the USB port on the display.

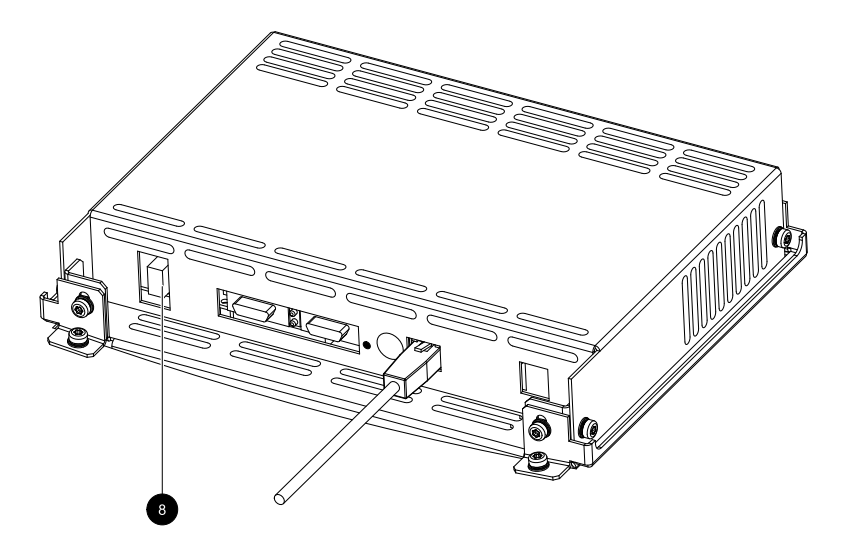

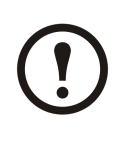

**Note:** Do not remove the USB flash drive before a dialog box on the display indicates that it is safe to remove the USB flash drive.

**Note:** USB flash drives from the following manufacturers have passed our tests: Cn Memory, SanDisk, Integral, A-Data, Pqi, PNY, OCZ, Verbatim, Lexar, TwinMOS, Freecom, Toshibia, Sony, LG, and Yifang Digital. If you experience problems using your USB flash drive, please try a different USB flash drive, preferably one from the above list.

10. Press the **Save Log** button. The full event log is saved as a text and an HTML file. Associated event capture files are also saved.

| UPS 1          | Event Log                                                                   |                                                     | UPS Mo<br>System Mo                    | de: Normal Opera<br>de: On |
|----------------|-----------------------------------------------------------------------------|-----------------------------------------------------|----------------------------------------|----------------------------|
| Refres         | h Save Log Filter € 45<br>▲ 375<br>⊕ 2113<br>♥ No filt<br>♥ No filt         | Critical<br>Warning<br>Informational<br>ters active |                                        | )?                         |
| \$<br>Sevenity | Event                                                                       | Location                                            | Date/Time<br>MM-dd-yyy<br>HH:mm:ss SSS | Capture                    |
| ٩              | RTC Time old value                                                          |                                                     | 11-30-2009<br>12:30:07 974             | -                          |
| ۵              | Power module lifetime error: lifetime exceeded                              | Power<br>enclosure 1 level<br>10                    | 11-30-2009<br>12:30:05 997             | -                          |
| ٩              | Power module fan lifetime error corrected                                   | Power<br>enclosure 1 level<br>10                    | 11-30-2009<br>12:30:05 997             |                            |
| Ð              | Synchronization OK to bypass                                                |                                                     | 11-30-2009<br>12:29:54 650             |                            |
| •              | Bonding wire between neutral and ground error - sense<br>cable is unplugged | IO enclosure<br>level 2                             | 11-30-2009<br>12:29:52 499             |                            |
| ۵              | Battery temperature sensor 2 fault                                          | BBE enclosure                                       | 11-30-2009                             |                            |

All files are saved in a single compressed Zip-file to the USB flash drive.

## Bookmark an Entry in the Event Log

A maximum of five entries can be bookmarked in the system.

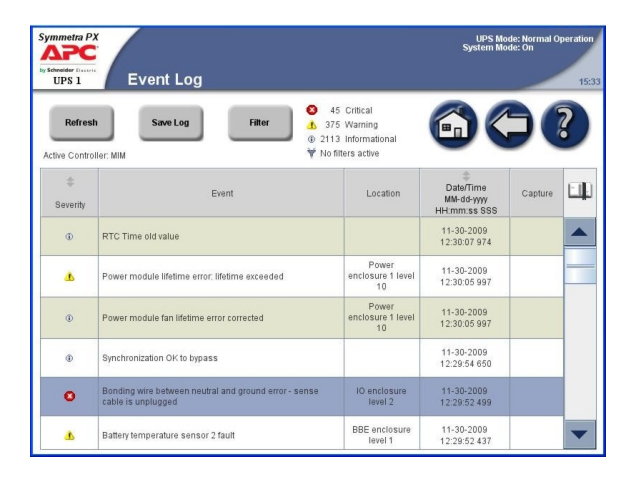

- 1. Double press on an event in the event log to bookmark a log entry.
- 2. Bookmarked entries are highlighted in a darker background colour.
- 3. Press the Bookmark symbol to cycle through the bookmarks.

If you try to bookmark a sixth entry in the event log, the following screen will be shown:

|               | Event L                                 | og                                                                                       |                                                                 | UPS Mo<br>System Mo        | de: Normal C<br>de: On | peration<br>08:1 |
|---------------|-----------------------------------------|------------------------------------------------------------------------------------------|-----------------------------------------------------------------|----------------------------|------------------------|------------------|
| Refres        | h Save Lo                               | og Filter € 4<br>▲ 37<br>⊕ 211<br>▼ No                                                   | 15 Critical<br>15 Warning<br>13 Informational<br>filters active | 6                          | )(                     | ?                |
| ‡<br>Severity |                                         | The maximum number of boo<br>reached. Press 'Remove All'<br>bookmarks. Press 'Cancel' ar | okmarks has been<br>to delete all currer<br>nd press twice on   | t dd-yyyy<br>n∵ss SSS      | Capture                |                  |
| ۲             | RTC Time old value                      | existing bookmarks to remov                                                              | /e them 1-by-1.                                                 | 0-2009<br>:07 974          |                        |                  |
| ۵             | Power module lifet                      | Ramaya All                                                                               | Cancel                                                          | 0-2009<br>:05 997          |                        | _                |
| Ð             | Power module fan                        |                                                                                          | 10                                                              | 0-2009<br>:05 997          |                        |                  |
| Ð             | Synchronization OK 1                    | o bypass                                                                                 |                                                                 | 11-30-2009<br>12:29:54 650 |                        |                  |
| ٥             | Bonding wire between cable is unplugged | en neutral and ground error - sense                                                      | IO enclosure<br>level 2                                         | 11-30-2009<br>12:29:52 499 |                        |                  |
| ٨             | Battery temperature                     | sensor 2 fault                                                                           | BBE enclosure<br>level 1                                        | 11-30-2009<br>12:29:52 437 |                        | -                |

You can choose to remove all existing bookmarks by pressing the **Remove All** button or click **Cancel** to remove them one by one. Press twice on the log entry to clear a bookmark.

#### **View and Save Information about Firmware Version**

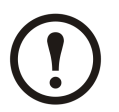

**Note:** Press the home button to go to the UPS Summary or Parallel System Summary screen.

1. Press the UPS system button in the bottom left corner to access the UPS System screen.

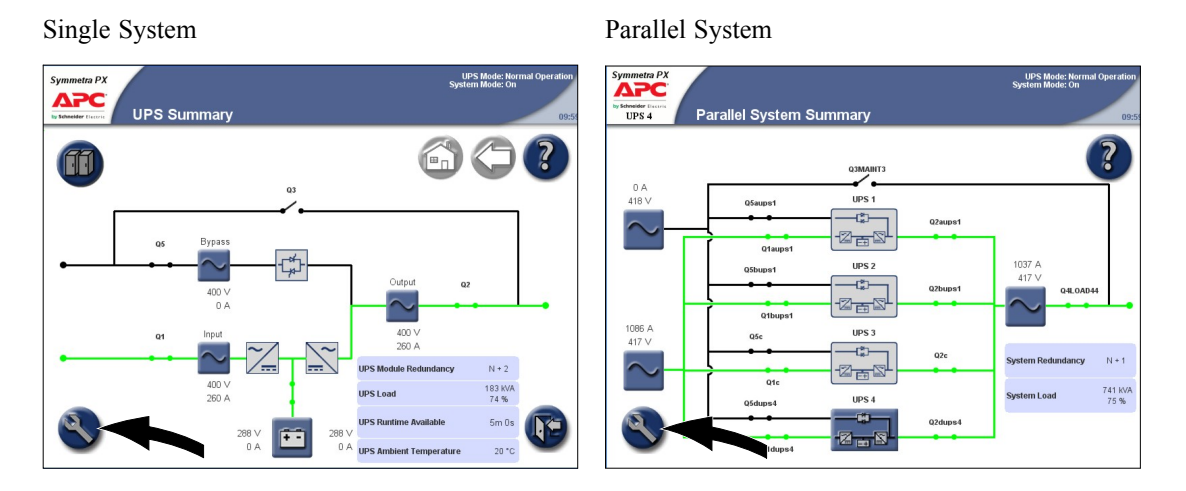

2. Press the System Information button on the UPS System screen.

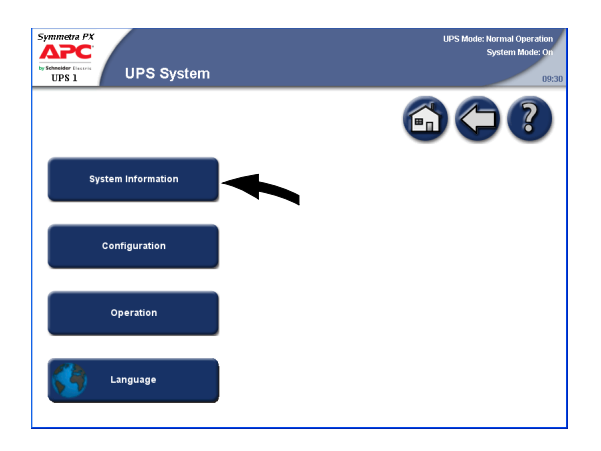

3. Verify that the "UPS system firmware version" and "System firmware version stored at memory card" are identical. Press the **Firmware Overview** button.

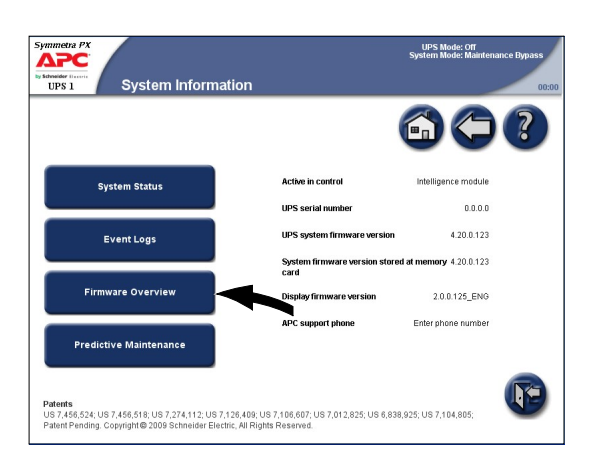

4. To save the firmware version list, insert a USB flash drive into the USB port on the display.

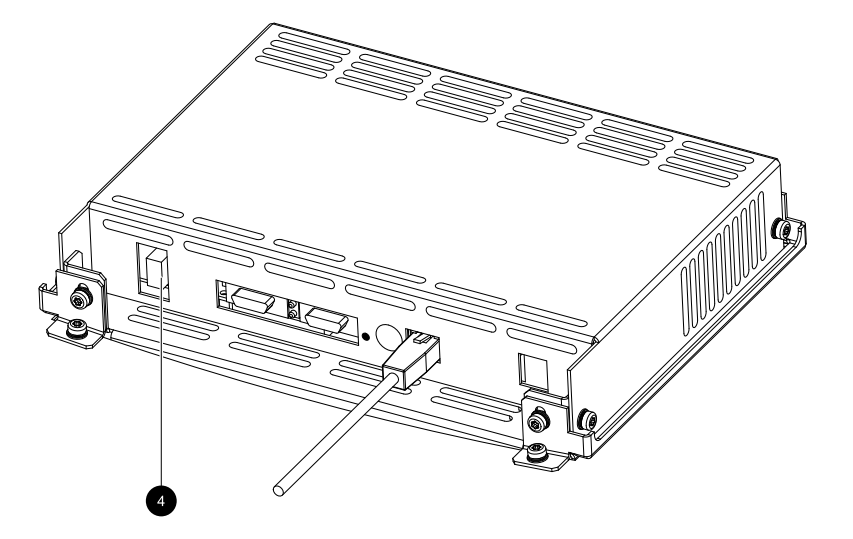

**Note:** Do not remove the USB flash drive before a dialog box on the display indicates that it is safe to remove the USB flash drive.

**Note:** USB flash drives from the following manufacturers have passed our tests: Cn Memory, SanDisk, Integral, A-Data, Pqi, PNY, OCZ, Verbatim, Lexar, TwinMOS, Freecom, Toshibia, Sony, LG, and Yifang Digital. If you experience problems using your USB flash drive, please try a different USB flash drive, preferably one from the above list.

5. Press the **Save FW\*Versions list** button to save the firmware version list as an HTML file. Press the button in the location column to open the Module Status Details screen for the particular module.

| APC<br>Somether Firm    | ware Overvie                                             | UPS Mod          | le: Normal Operatio<br>System Mode: O<br>D |    |
|-------------------------|----------------------------------------------------------|------------------|--------------------------------------------|----|
| Save FW* Versions List  |                                                          |                  |                                            | 7? |
| Module                  | Location                                                 | Firmware Version | FW <sup>m</sup> Install Status             |    |
| Intelligence Module (M) | Input/Output/Bypass<br>Enclosure, Level 3,<br>Position E | 4.0.1.123        | No update active                           |    |
| Redundant IM            | Input/Output/Bypass<br>Enclosure, Level 3,<br>Position D | 4.0.1.123        | No update active                           |    |
| Touch Screen Display    | Input/Output/Bypass<br>Enclosure, Level 2                | 1.1.0.125        | No update active                           |    |
| ID and Relay Card       | Input/Output/Bypass<br>Enclosure, Level 3,<br>Position H | 4.0.1.123        | Update succeeded                           |    |
| Ext. Switchgear Card    | Input/Output/Bypass<br>Enclosure, Level 3,<br>Position B | 4.0.1.122        | Update in progress                         |    |
| Bypass Static Switch    | Input/Output/Bypass<br>Enclosure, Level 6                | 4.0.0.122        | Restoring succeeded                        |    |
| NMC                     | Input/Output/Bypass<br>Enclosure, Level 4,<br>Position C | 5.0.1.101        | Update failed                              | -  |

## **Reboot the Display**

1. Press the reboot button at the bottom of the display to reboot the display.

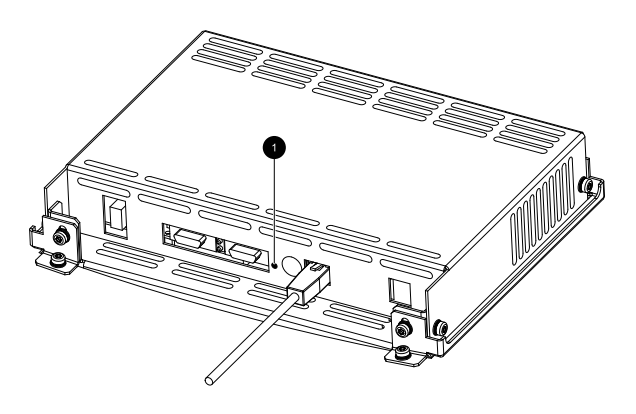

#### **Worldwide Customer Support**

Customer support for this or any other product is available at no charge:

• Contact the Customer Support Center by telephone or e-mail. For local, country-specific centers: go to www.apc.com/support/contact for contact information.

© APC by Schneider Electric. APC and the APC logo are owned by Schneider Electric Industries S.A.S., American Power Conversion Corporation, or their affiliated companies. All other trademarks are property of their respective owners.